## LMX2531-xxxx Evaluation Board

# **User's Guide**

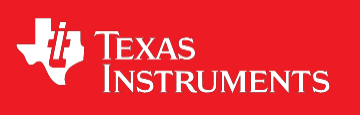

November 2013

SNAU077A

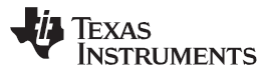

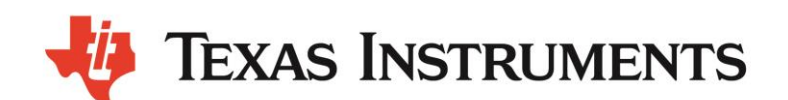

### LMX2531-xxxx

High Performance Frequency Synthesizer System with Integrated VCO Evaluation Board Operating Instructions

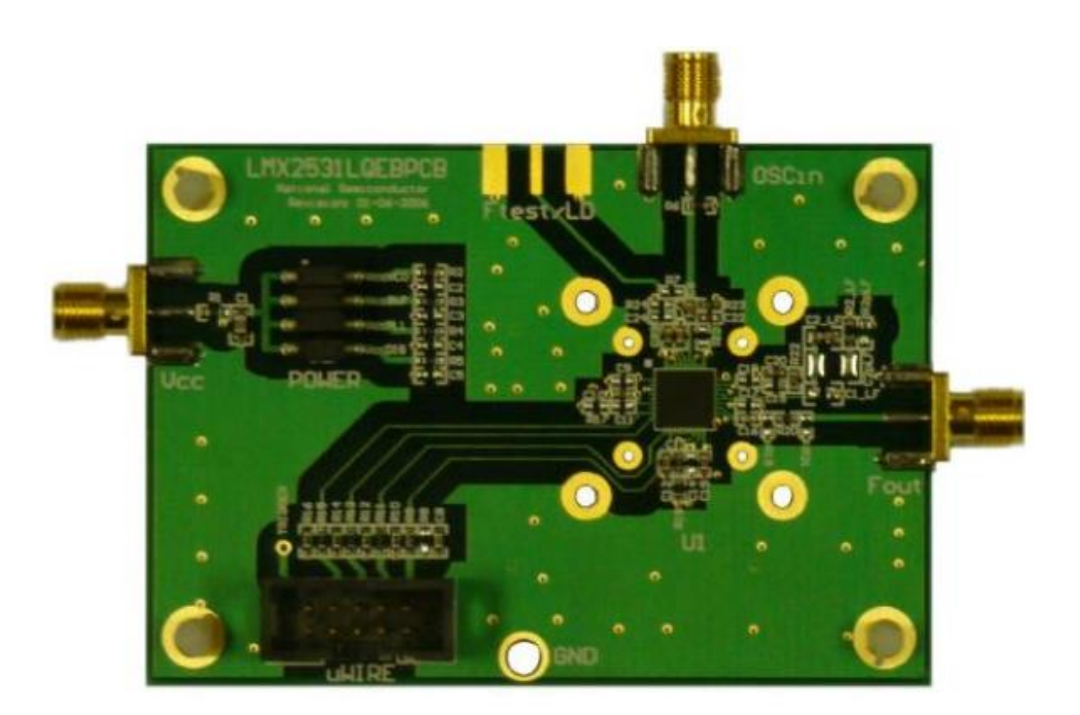

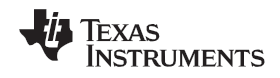

### TABLE OF CONTENTS

| EQUIPMENT                                    | 4  |
|----------------------------------------------|----|
| BASIC OPERATION                              | 5  |
| LMX2531-xxxx Board Information               | 7  |
| APPENDIX A: SCHEMATICS                       | 27 |
| Appendix B: Build Diagram                    |    |
| APPENDIX C: QUICK START ON EVM COMMUNICATION | 30 |

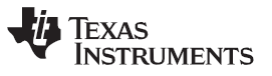

### Equipment

#### Power Supply

The Power Supply should be a low noise power supply. An Agilent 6623A Triple power supply with LC filters on the output to reduce noise was used in creating these evaluation board instructions.

#### Signal Generator

The Signal Generator should be capable of frequencies and power level required for the part. A Rohde & Schwarz SML03 was used in creating these evaluation board instructions.

#### Phase Noise / Spectrum Analyzer

For measuring phase noise an Agilent E5052A is recommended. An Agilent E4445A PSA Spectrum Analyzer with the Phase Noise option is also usable although the architecture of the E5052A is superior for phase noise measurements. At frequencies less than 100 MHz the local oscillator noise of the PSA is too high and measurements will be of the local oscillator, not the device under test.

#### Oscilloscope

The oscilloscope and probes should be capable of measuring the output frequencies of interest when evaluating this board. The Agilent Infiniium DSO81204A was used in creating these evaluation board instructions.

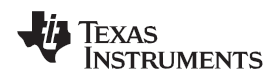

### **Basic Operation**

- 1. Connect the **signal generator output** to the **OSCin** input of the board. For this example we use a 10 MHz sin signal at +5dBm power level.
- 2. Connect a low noise 3.3 V power supply to the Vcc connector located at the top left of the board.
- 3. Please see Appendix D for quick start on interfacing the board. Connect PC to the uWire header.

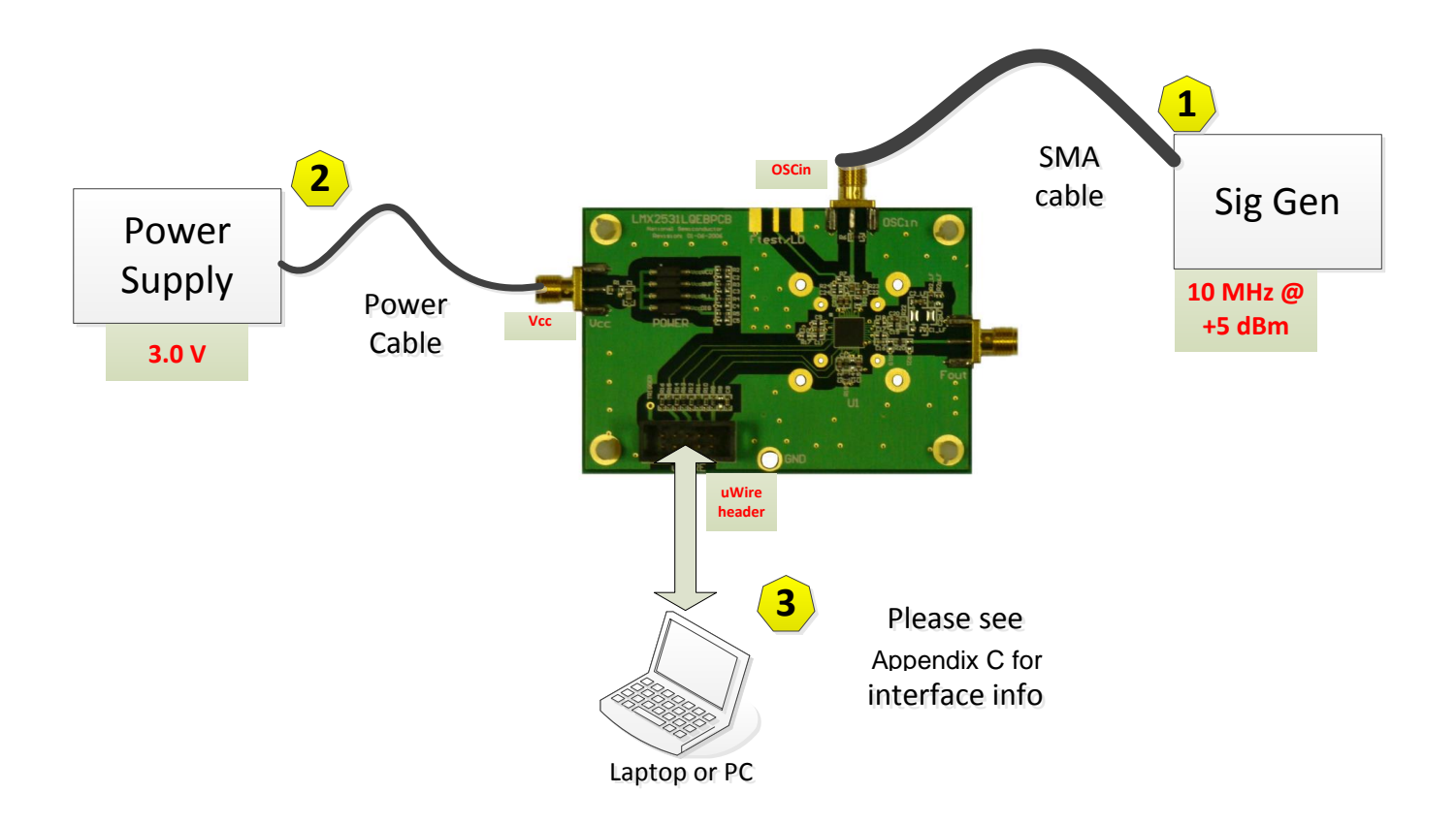

- 4. Start CodeLoader4.exe.
- 5. Select USB or LPT Communication Mode on the Port Setup tab as appropriate.

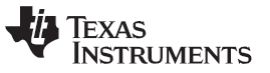

6. Click "Select Device" → "PLL-VCO" → LMX2531xxxx depending on which chip is on your board.

| Keyboard Controls Select Device Options Mode L                                                                                                    | LPT/USB Help                                                                                                    |
|----------------------------------------------------------------------------------------------------|----------------------------------------------------------------------------------------------------|
| Post Setup         Regist         VCO         PLL - Single Integer         PLL - Single Integer         PL - Single Integer         PL - Single Integer | PLL/VCD      USB2ANY Port Setup      Original Identity     Data     Gound                                                                                                    |
| -LPT Port Setup     Port Address     Cock Conditioners     Pro Configuration     Clock BR     Clock Conditioners     Clock Conditioners     Clock Conditioners     Clock Conditioners     Clock Conditioners     Clock Conditioners     Clock Conditioners     Clock Conditioners     Clock Conditioners                                                                                                    | LMX2541SQ2606         LE (Lach Enable)         Address Conflict           LMX2541SQ2800E         LE (Lach Enable)         Address Conflict           LMX2541SQ2800E         IU/14 Pin Connector (Top View)           LMX2541SQ330E         IU/14 Pin Connector (Top View)           LMX2541SQ330E         ● ● ● ● ● ● ● ● ● ● ● ●                                              |
| Data Bit       C       1       C       C       6       C       7       C       8       C       1         LE Bit       C       C       C       5       C       6       C       7       C       8       C       1         CE       C       1       C       3       C       4       C       5       C       9       C       7       C       8       C       1         TRIGGER       C       3       C       4       C       5       C       9       C       7       C       8       C       1         TRIGGER       C       3       C       4       C       5       C       9       C       7       C       8       C       1                                                                                                    | LINK2531LQ126E         Pm 1           LINK2531LQ126E         LINK2531LQ125E           LINK2531LQ1313E         LINK2531LQ150E           LINK2531LQ150E         LINK2531LQ155E           LINK2531LQ155E         LINK2531LQ155E           LINK2531LQ155E         LINK2531LQ155E           LINK2531LQ155E         LINK2531LQ1570E           LINK2531LQ170E         LINK2531LQ1770E |
|                                                                                                    | LMK2531LQ1742<br>LMK2531LQ1910E<br>LMK2531LQ2000E<br>LMK2531LQ255E<br>LMK2531LQ2570E<br>LMK2531LQ2820E<br>LMK2531LQ3010E<br>LMK253L                                                                                                    |

7. Check your window with "PLL/VCO" Tab screenshot, 10 MHz input, but with VCO output will be different depending on which LMX2531xxxx you selected

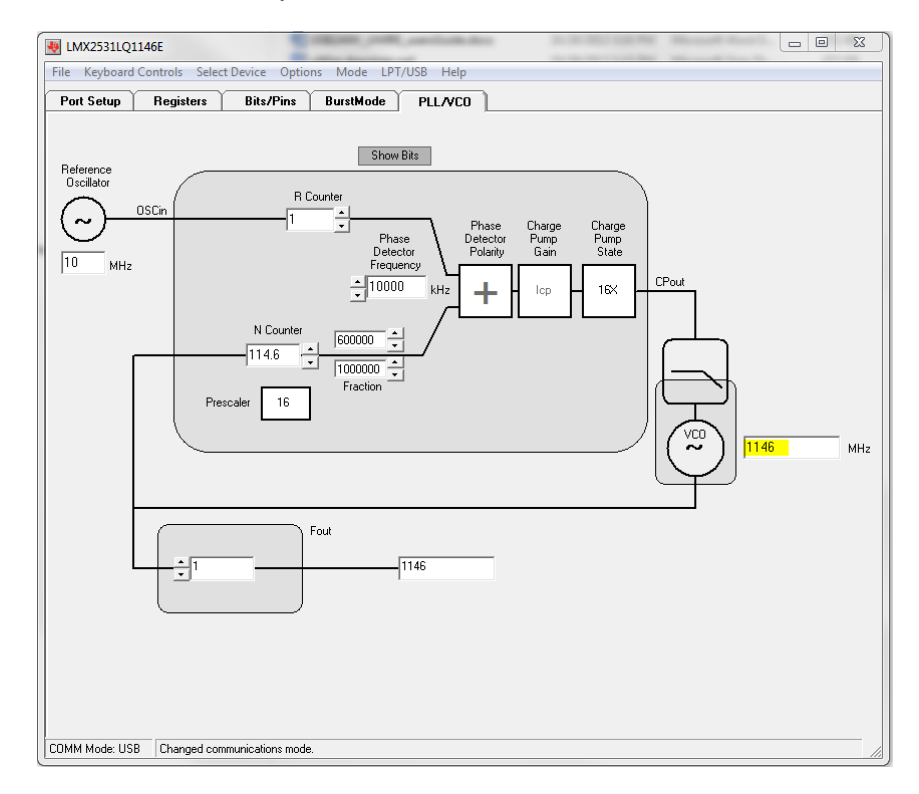

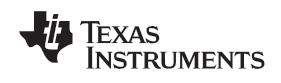

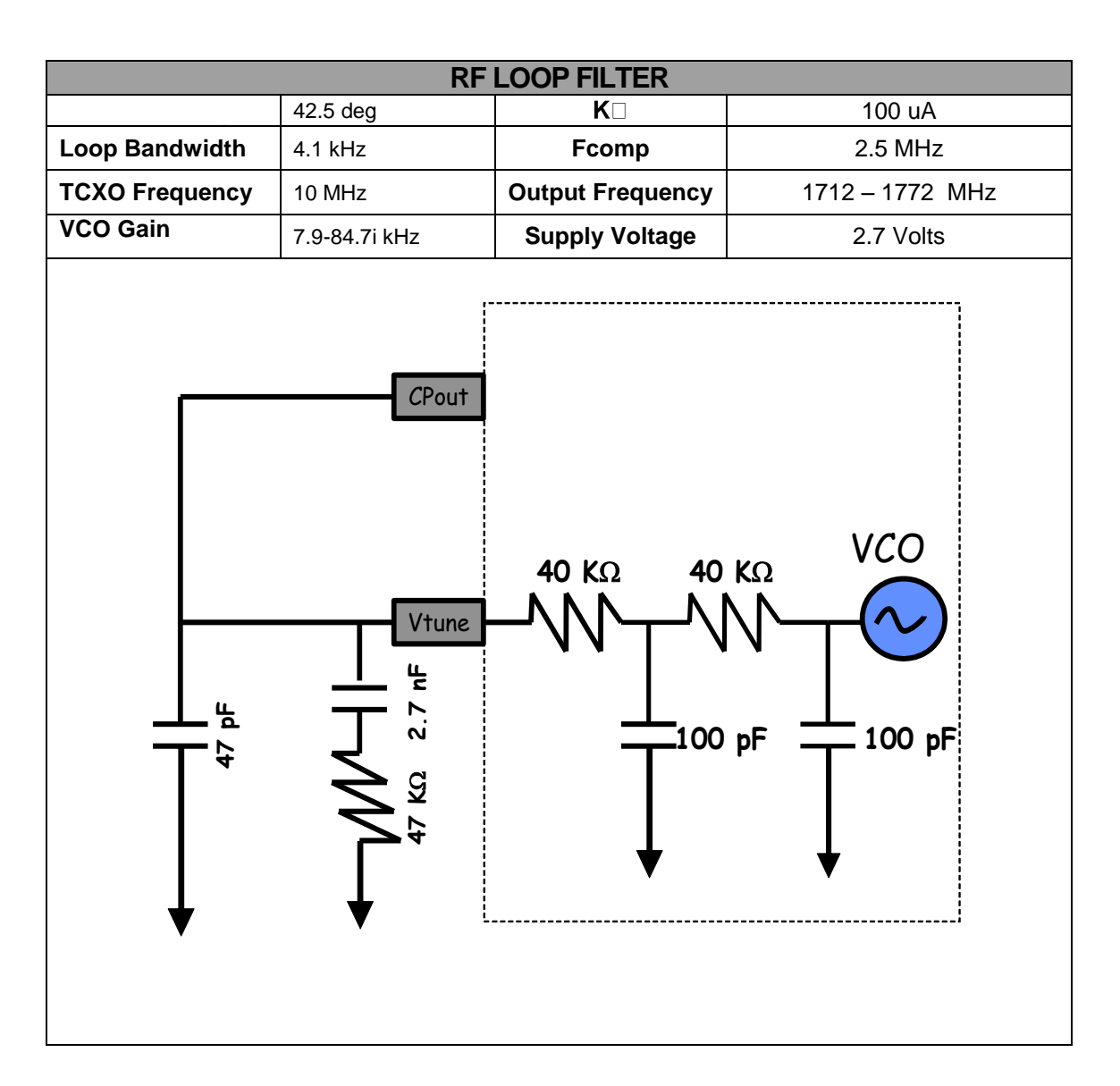

### LMX2531-xxxx Board Information

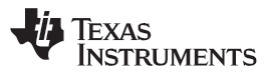

| LMX2531-xxxx                                                                                                    |                                           |
|----------------------------------------------------------------------------------------------------|-------------------------------------------|
| 🔆 Agilent 17:07:35 Sep 16, 2004                                                                                                    | Cancellation                              |
| Carrier Freq 1.57 GHz Signal Track Off DANL Off Trig Free<br>Log Plot 100.00% of 10 Avg                                                                                                    | Cancellation                              |
| Carrier Freq 1.57000000 GHz                                                                                                    | Ref Trace           1         2         3 |
| Carrier Power         -1.55 dBm         Atten         0.00 dB         Mkr 4         5.19867 MHz           Ref         -70,00dBc/Hz         -150.71 dBc/Hz         -150.71 dBc/Hz         -150.71 dBc/Hz           10.00         -10         -10         -10         -10         -10           dB/         -10         -10         -10         -10         -10         -10           1         kHz         Frequency Offset         10         MHz         -10         MHz | Threshold A<br>0.01 dB                    |
| Marker         Trace         Type         X Axis         Value           1         2         Spot Freq         1 kHz         -79.31 dBc/Hz           2         2         Spot Freq         10 kHz         -91.48 dBc/Hz           3         2         Spot Freq         1 MHz         -140.03 dBc/Hz           4         2         Spot Freq         5.199 MHz         -150.71 dBc/Hz                                                                                     |                                           |
| Use View/Trace menu when loading or saving logarithmic traces.                                                                                                    |                                           |

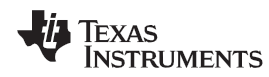

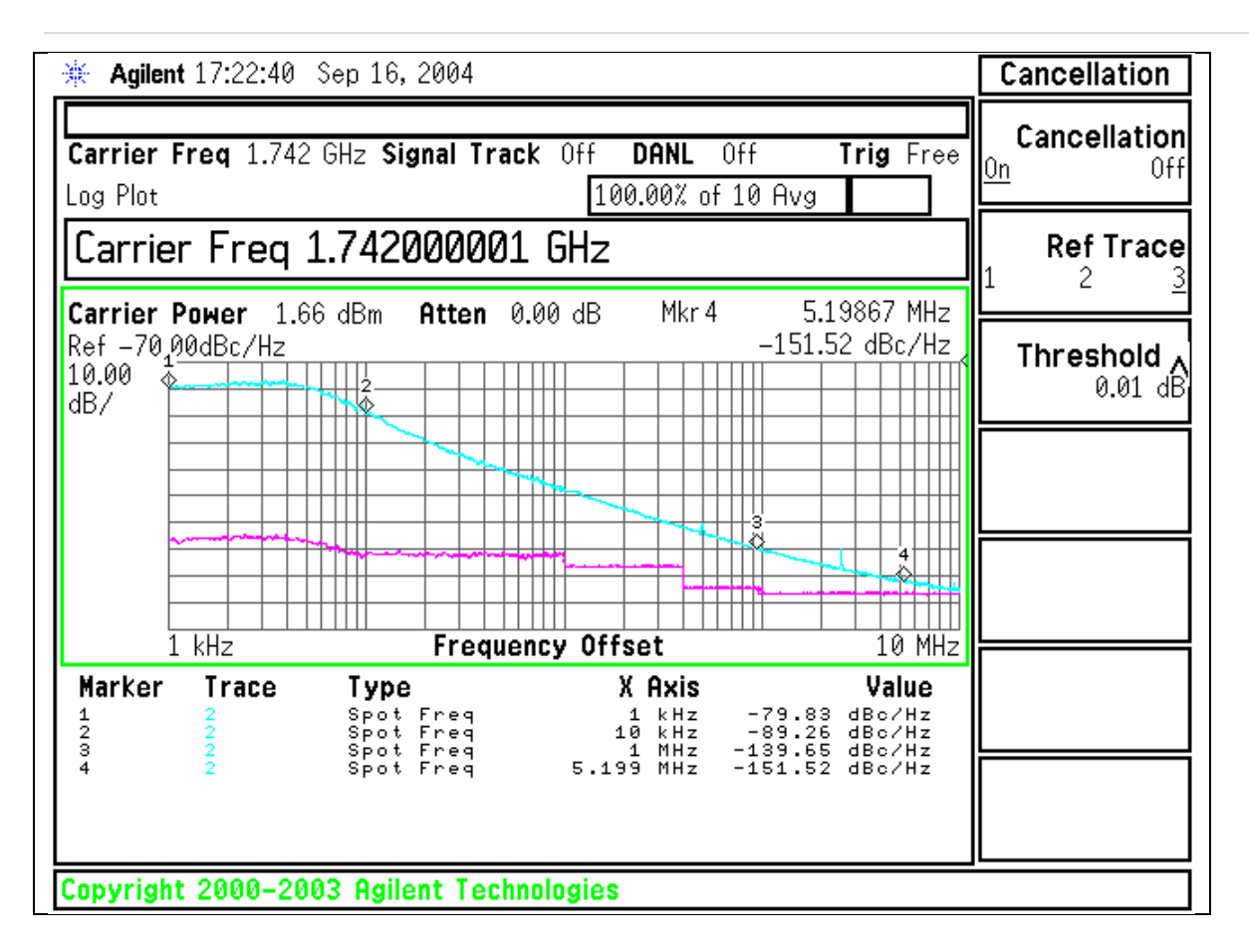

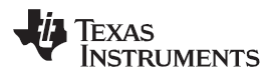

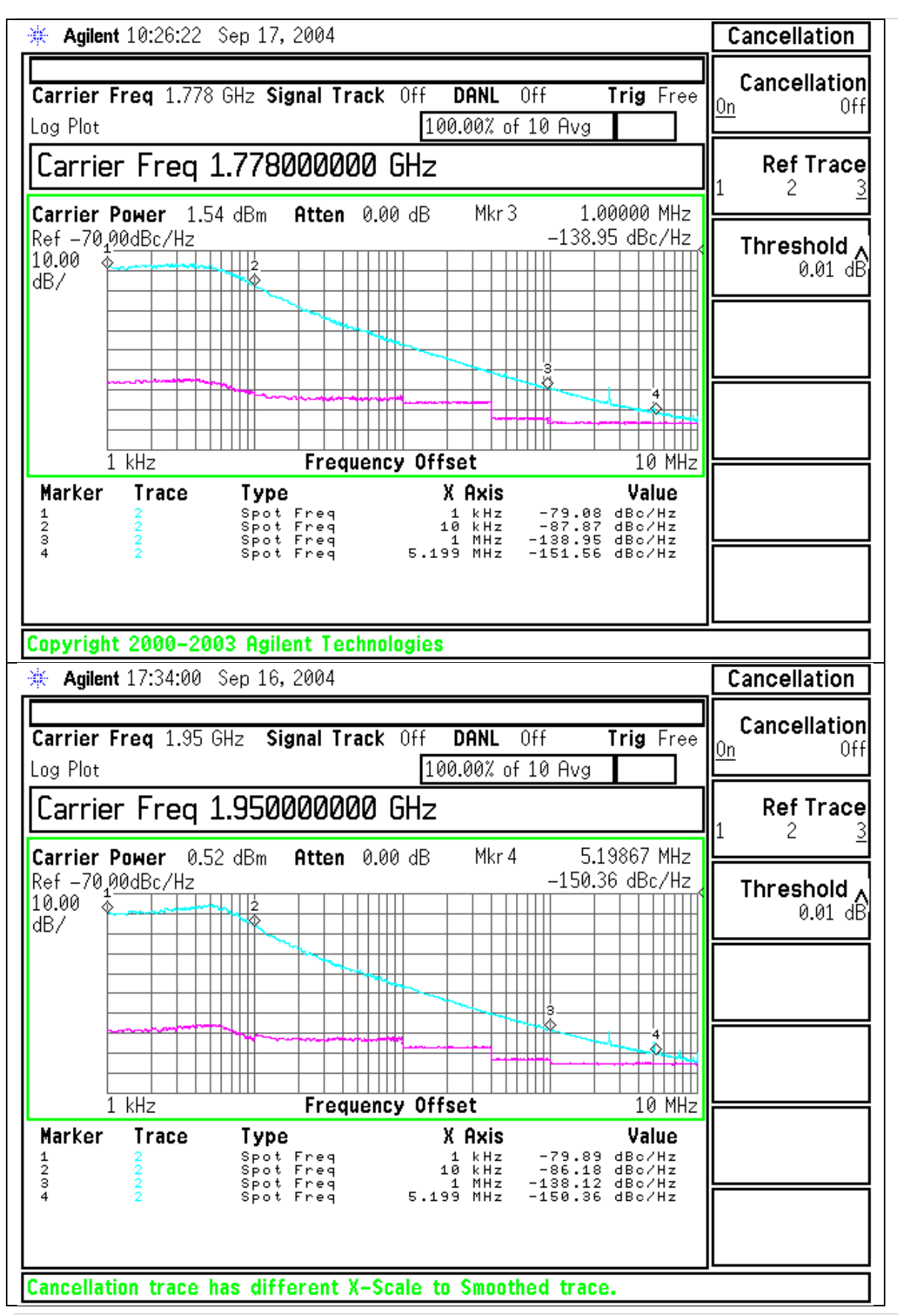

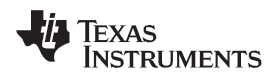

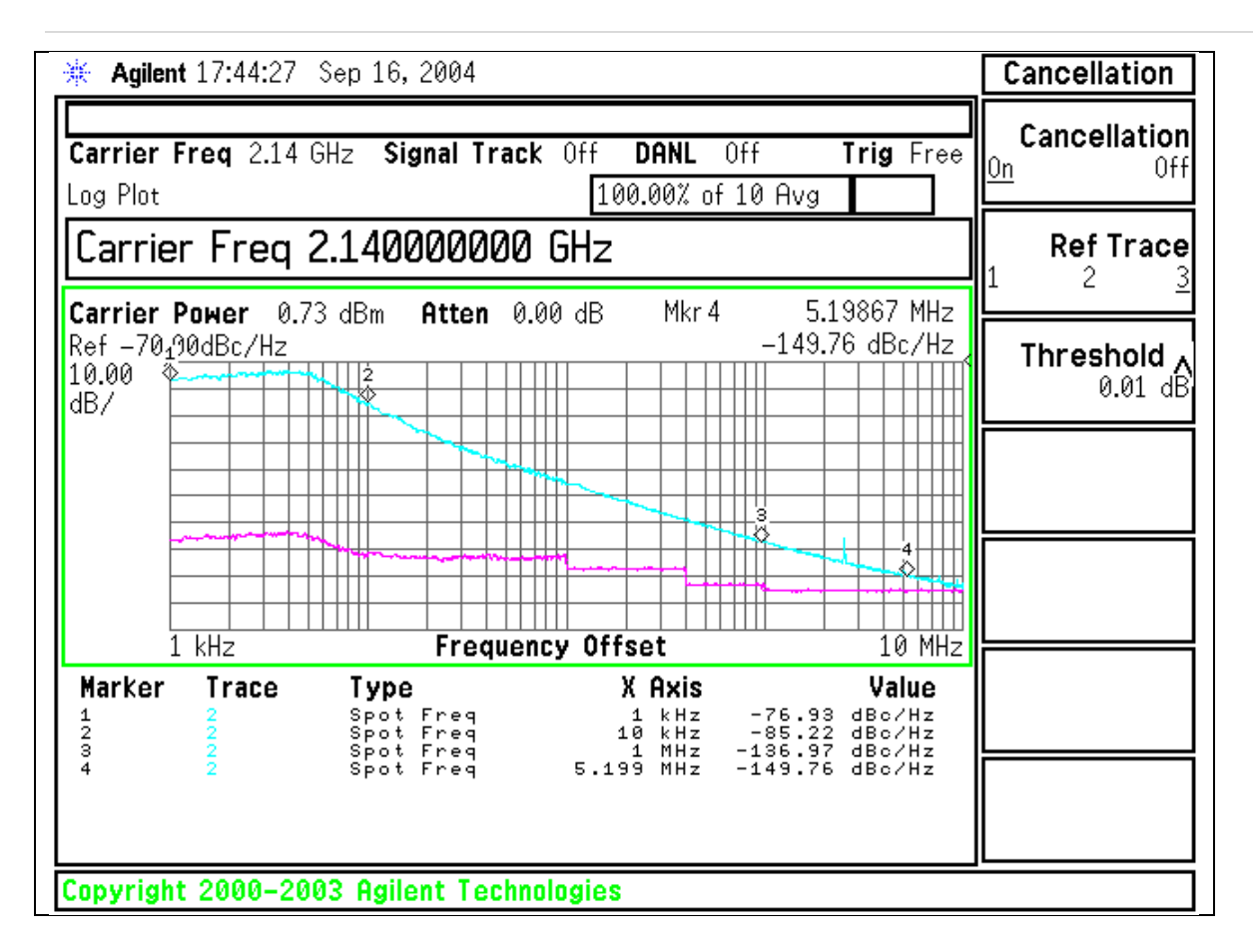

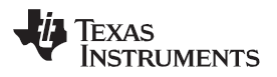

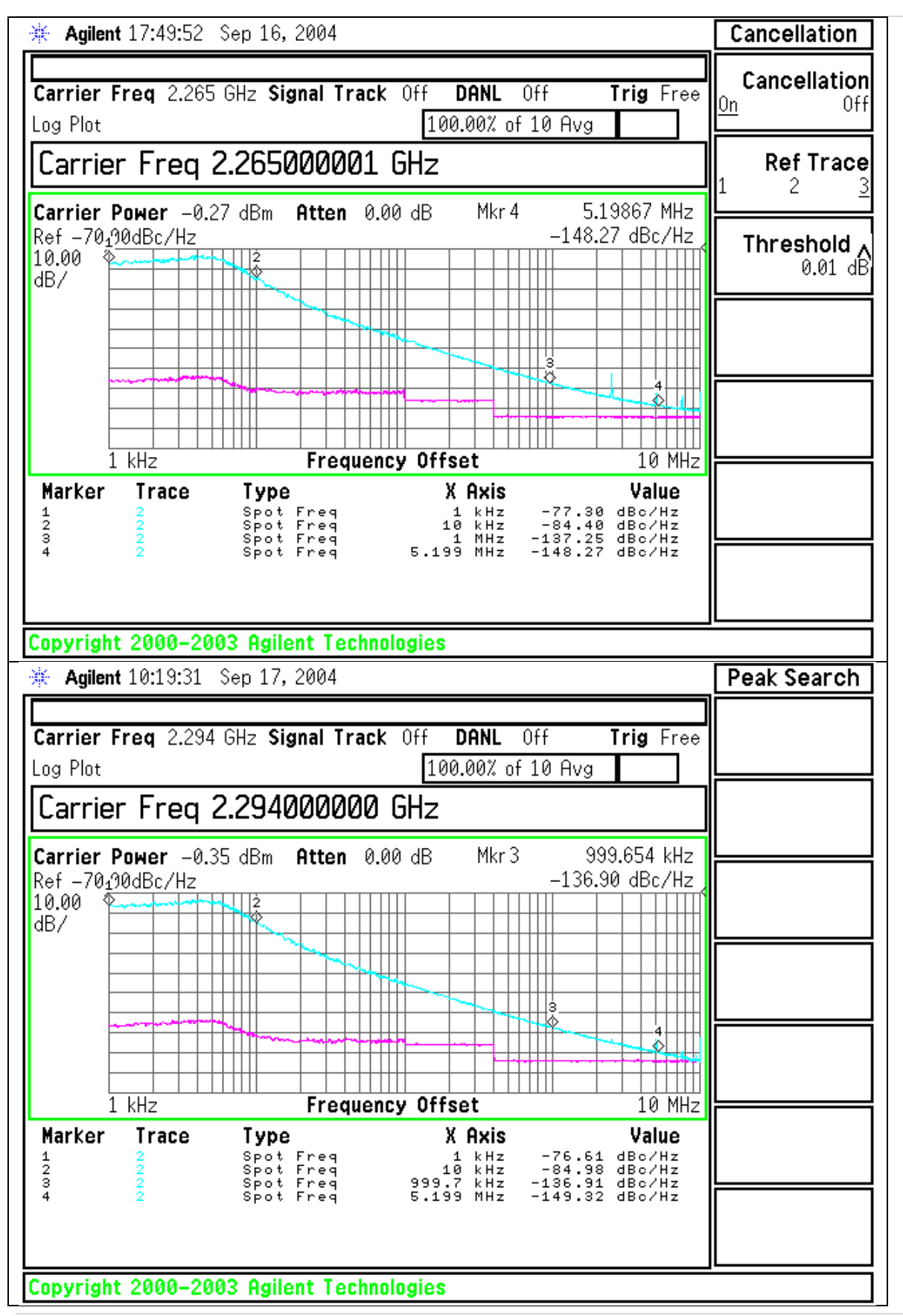

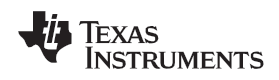

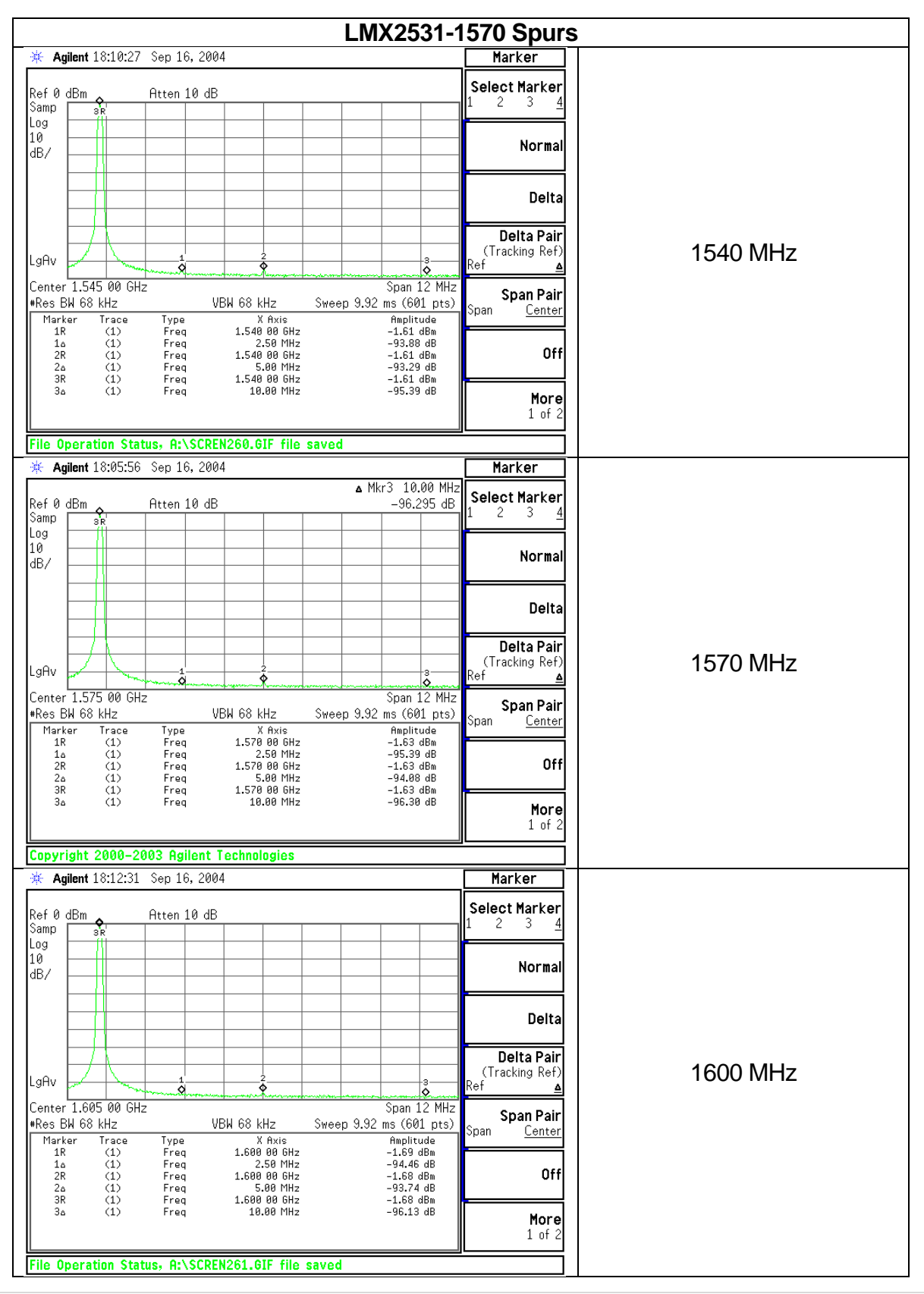

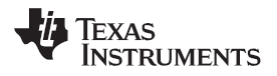

| 10.0E-10                                                                                                    | Sep 16 2004                                                                                                    | LIVIX2531-1                                                                                    | 142 Spurs                                                                                                  |          |
|----------------------------------------------------------------------------------------------------|----------------------------------------------------------------------------------------------------|------------------------------------------------------------------------------------------------|----------------------------------------------------------------------------------------------------|----------|
| <b>Aglient</b> 10:25:10                                                                                         | Sep 16, 2004                                                                                                    | • Mkr3 10.00 MHz                                                                               | marker                                                                                                    |          |
| Ref 1.196 d <b>g</b> m<br>Samp sr                                                                               | Atten 20 dB                                                                                                    | -96.951 dB                                                                                     | Select Marker<br>1 2 3 <u>4</u>                                                                            |          |
| Log<br>10<br>dB/                                                                                                |                                                                                                    |                                                                                                | Normal                                                                                                    |          |
|                                                                                                    |                                                                                                    |                                                                                                | Delta                                                                                                    |          |
|                                                                                                    | 1<br>Q 2                                                                                                    | 3                                                                                              | <b>Delta Pair</b><br>(Tracking Ref)                                                                        | 1712 MHz |
| Center 1.717 00 GHz<br>#Res BW 10 kHz                                                                           | VBW 10 kHz Sv                                                                                                    | Span 12 MHz<br>veep 457.6 ms (601 pts)                                                         | Span Pair<br>Span Center                                                                                   |          |
| Marker Trace<br>1R (1)<br>1a (1)<br>2R (1)<br>2R (1)                                                            | Type X Axis<br>Freq 1.712 00 GHz<br>Freq 2.50 MHz<br>Freq 1.712 00 GHz<br>Freq 1.712 00 GHz                                                                                                    | Amplitude<br>1.63 dBm<br>-89.31 dB<br>1.62 dBm                                                 | Off                                                                                                    |          |
| 2a (1)<br>3R (1)<br>3a (1)                                                                                      | Freq 5.00 MHz<br>Freq 1.712 00 GHz<br>Freq 10.00 MHz                                                                                                    | -96.81 dB<br>1.60 dBm<br>-96.95 dB                                                             | More                                                                                                    |          |
| Printer not respon                                                                                              | ding                                                                                                    |                                                                                                |                                                                                                    |          |
| <b>Agilent</b> 18:19:34                                                                                         | Sep 16, 2004                                                                                                    | NI 0 40 00 NI                                                                                  | Marker                                                                                                    |          |
| Ref 1.196 dBm<br>Samp sk                                                                                        | Atten 20 dB                                                                                                    | ▲ Mkr3 10.00 MHz<br>-89.236 dB                                                                 | Select Marker<br>1 2 3 <u>4</u>                                                                            |          |
| 10<br>dB/                                                                                                    |                                                                                                    |                                                                                                | Normal                                                                                                    |          |
|                                                                                                    |                                                                                                    |                                                                                                | Delta                                                                                                    |          |
| LgAv                                                                                                    | 1<br>                                                                                                    | 3                                                                                              | <b>Delta Pair</b><br>(Tracking Ref)<br>Ref <u>▲</u>                                                        | 1742 MHz |
| Center 1.747 00 GHz<br>#Res BW 68 kHz<br>Marker Trace                                                           | VBW 68 kHz S<br>Type X Axis                                                                                                    | Span 12 MHz<br>Sweep 9.92 ms (601 pts)<br>Amplitude                                            | <b>Span Pair</b><br>Span <u>Center</u>                                                                     |          |
| $ \begin{array}{cccccccccccccccccccccccccccccccccccc$                                                           | Freq 1.742 00 GHz<br>Freq 2.50 MHz<br>Freq 1.742 00 GHz<br>Freq 5.00 MHz                                                                                                    | 1.55 dBm<br>-88.80 dB<br>1.55 dBm<br>-89.23 dB                                                 | Off                                                                                                    |          |
| 3R (1)<br>3∆ (1)                                                                                                | Freq 1.742 00 GHz<br>Freq 10.00 MHz                                                                                                    | 1.55 dBm<br>-89.24 dB                                                                          | More<br>1 of 2                                                                                             |          |
| File Operation Stat                                                                                             | us, A:\SCREN262.GIF file sa                                                                                                    | ved                                                                                            |                                                                                                    |          |
| 🔆 Agilent 18:28:15                                                                                              | Sep 16, 2004                                                                                                    |                                                                                                | Marker                                                                                                    |          |
| Ref 1.196 dam<br>Samp sk                                                                                        | Atten 20 dB                                                                                                    |                                                                                                | Select Marker<br>1 2 3 <u>4</u>                                                                            |          |
|                                                                                                    |                                                                                                    |                                                                                                |                                                                                                    |          |
| 10<br>dB/                                                                                                    |                                                                                                    |                                                                                                | Normal                                                                                                    |          |
| dB/                                                                                                    |                                                                                                    |                                                                                                | Normal<br>Delta                                                                                            |          |
| Lug<br>10<br>dB/                                                                                                |                                                                                                    |                                                                                                | Normal<br>Deita<br>Deita Pair<br>(Tracking Ref)                                                            | 1772 MH₂ |
| Lug dB/                                                                                                    |                                                                                                    |                                                                                                | Normal<br>Delta<br>Delta Pair<br>(Tracking Ref)<br>Ref                                                     | 1772 MHz |
| Lug Av<br>LgAv<br>Center 1.777 00 GHz<br>*Res BH 10 kHz                                                         | VBW 10 kHz St                                                                                                    | Span 12 MHz<br>'eep 457.6 ms (601 pts)                                                         | Normal<br>Delta<br>Delta Pair<br>(Tracking Ref)<br>Ref <u>▲</u><br>Span Pair<br>Span <u>Center</u>         | 1772 MHz |
| Lug<br>10<br>dB/<br>LgAv<br>Center 1.777 00 GHz<br>*Res BW 10 kHz<br>Marker Trace<br>1R (1)<br>1a (1)<br>2R (1) | VBW 10 kHz         Sr           Type         X Axis           Freq         1.772 00 GHz           Freq         1.772 00 GHz           Freq         1.772 00 GHz                                                                                                    | Span 12 MHz<br>'eep 457.6 ms (601 pts)<br>Amplitude<br>1.47 dBm<br>-92.42 dB<br>1.44 dBm       | Normal<br>Delta<br>Delta Pair<br>(Tracking Ref)<br>Ref ▲<br>Span Pair<br>Span <u>Center</u><br>Off         | 1772 MHz |
| Lug<br>10<br>10<br>10<br>10<br>10<br>10<br>10<br>10<br>10<br>10                                                 | VBW 10 kHz         Sv           Type         X Axis           Freq         1.772 00 GHz           Freq         1.772 00 GHz           Freq         1.772 00 GHz           Freq         1.722 00 GHz           Freq         1.722 00 GHz           Freq         1.722 00 GHz           Freq         1.722 00 GHz           Freq         1.722 00 GHz           Freq         1.722 00 GHz           Freq         1.722 00 GHz           Freq         1.800 MHz | Span 12 MHz<br>(eep 457.6 ms (601 pts)<br>Paper 1.47 dBm<br>-92.42 dB<br>1.43 dBm<br>-98.75 dB | Normal<br>Delta<br>Delta Pair<br>(Tracking Ref)<br>Ref ▲<br>Span Pair<br>Span <u>Center</u><br>Off<br>More | 1772 MHz |

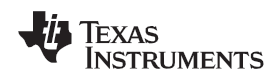

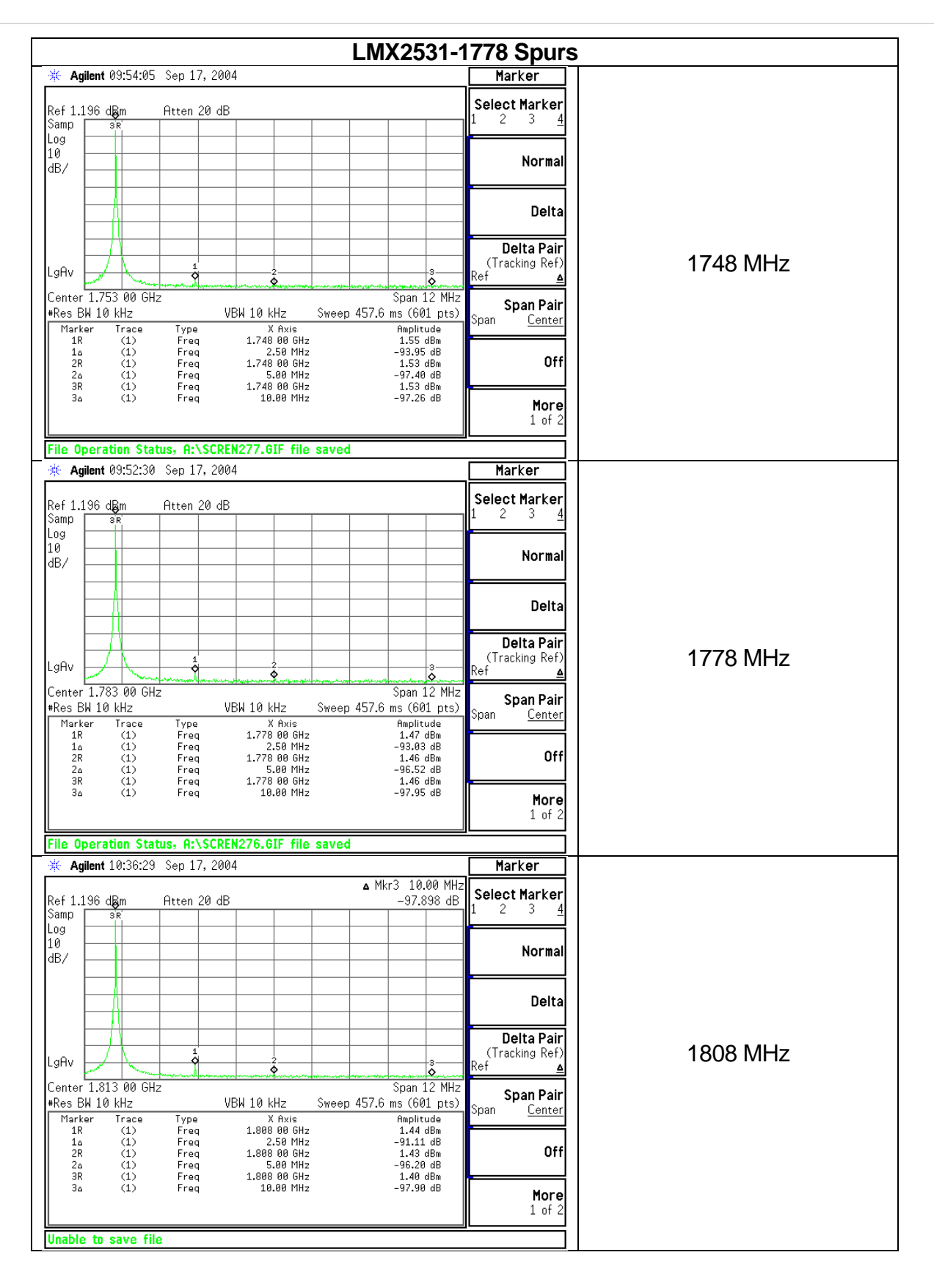

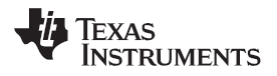

|                                                                                                    |                                                                          |                                                                                                    | and abuils                                                                                                    |          |
|----------------------------------------------------------------------------------------------------|--------------------------------------------------------------------------|----------------------------------------------------------------------------------------------------|----------------------------------------------------------------------------------------------------|----------|
| Agilent 08:59:03                                                                                                    | 5 Sep 17, 2004                                                           | ļ                                                                                                    | Marker                                                                                                    |          |
| Ref 1.196 dBm                                                                                                    | Atten 20 dB                                                              | ,                                                                                                    | Select Marker                                                                                                    |          |
| Jailip 3R<br>Log<br>10                                                                                                    |                                                                          |                                                                                                    |                                                                                                    |          |
|                                                                                                    |                                                                          |                                                                                                    | Normal                                                                                                    |          |
|                                                                                                    |                                                                          |                                                                                                    | Delta                                                                                                    |          |
|                                                                                                    |                                                                          |                                                                                                    | <b>Delta Pair</b><br>(Tracking Ref)                                                                                         | 1920 MHz |
| LgHV<br>Center 1.925 00 Gł                                                                                                    | 1z                                                                       | Span 12 MHz                                                                                          | Ref<br>Span Pair                                                                                                    |          |
| #Res BW 10 kHz<br>Marker Trace                                                                                                    | VBW 10 kHz Sm<br>Type X Axis<br>Freq 1 920 00 GHz                        | /eep 45/.6 ms (601 pts)<br>Amplitude                                                                 | Span <u>Center</u>                                                                                                    |          |
| 1 a (1)<br>2R (1)<br>2a (1)                                                                                                    | Freq 2.50 MHz<br>Freq 1.920 00 GHz<br>Freq 5.00 MHz                      | -92.90 dB<br>0.48 dBm<br>-94.33 dB                                                                   | Off                                                                                                    |          |
| 3R (1)<br>3∆ (1)                                                                                                    | Freq 1.920 00 GHz<br>Freq 10.00 MHz                                      | 0.46 dBm<br>-97.92 dB                                                                                | More                                                                                                    |          |
| File Operation Str                                                                                                    | itus, A:\SCREN266.GIF file sa                                            | ved                                                                                                  | 1 of 2                                                                                                    |          |
| * Agilent 08:57:02                                                                                                    | 2 Sep 17, 2004                                                           | [                                                                                                    | Marker                                                                                                    |          |
| Ref 1.196 dBm                                                                                                    | Atten 20 dB                                                              |                                                                                                    | Select Marker                                                                                                    |          |
| Jog<br>10                                                                                                    |                                                                          |                                                                                                    | Normal                                                                                                    |          |
| dB/                                                                                                    |                                                                          |                                                                                                    |                                                                                                    |          |
|                                                                                                    |                                                                          |                                                                                                    | Delta                                                                                                    |          |
|                                                                                                    |                                                                          |                                                                                                    | <b>Delta Pair</b><br>(Tracking Ref)                                                                                         | 1950 MHz |
| LgHV<br>Center 1,955 00 GL                                                                                                    | z                                                                        | Snan 12 MHz                                                                                          | Ref A                                                                                                    |          |
| Res BW 10 kHz<br>Marker Trace                                                                                                    | VBW 10 kHz Sw<br>Type X Axis                                             | /eep 457.6 ms (601 pts)<br>Amplitude                                                                 | Span Pair<br>Span <u>Center</u>                                                                                             |          |
| $ \begin{array}{cccccccccccccccccccccccccccccccccccc$                                                                                                    | Freq 1.950 00 GHz<br>Freq 2.50 MHz<br>Freq 1.950 00 GHz<br>Freq 5.00 MHz | 0.47 dBm<br>-93.17 dB<br>0.45 dBm<br>0.2 15 dD                                                       | Off                                                                                                    |          |
| 3R (1)<br>3A (1)<br>3a (1)                                                                                                    | Freq 5.00 MHz<br>Freq 1.950 00 GHz<br>Freq 11.00 MHz                     | -92.15 dB<br>0.44 dBm<br>-96.82 dB                                                                   | More                                                                                                    |          |
| File An exection of                                                                                                    |                                                                          |                                                                                                    | 1 of 2                                                                                                    |          |
| The uperation Sta                                                                                                    | Tus, HINSURENZOS.GIF file sa<br>7 Sen 17, 2004                           | ved<br>F                                                                                             | Marker                                                                                                    |          |
| A Agricat 00.00.07                                                                                                    | 000 17, 2004                                                             | l                                                                                                    | Select Marker                                                                                                    |          |
| Ref 1.196 dBm                                                                                                    | нттеп и dB                                                               |                                                                                                    |                                                                                                    |          |
| Ref 1.196 d <mark>Bm</mark><br>Samp sk<br>Log                                                                                                    | Htten 20 dB                                                              |                                                                                                    | 1 2 3 <u>4</u>                                                                                                    |          |
| Ref 1.196 dBm<br>Samp<br>Log<br>10<br>dB/                                                                                                    |                                                                          |                                                                                                    | 1 2 3 <u>4</u><br>Normal                                                                                                    |          |
| Ref 1.196 dBm<br>Samp 3R<br>Log dB/<br>dB/                                                                                                    |                                                                          |                                                                                                    | 1 2 3 <u>4</u><br>Normal<br>Delta                                                                                           |          |
| Ref 1.196 dBm<br>Samp SR<br>Log dB/<br>dB/                                                                                                    | Htten 20 db                                                              |                                                                                                    | 1 2 3 4<br>Normal<br>Delta<br>Delta Pair                                                                                    |          |
| Ref 1.196 dBm<br>Samp 3R<br>Log 10<br>dB/                                                                                                    |                                                                          |                                                                                                    | 1 2 3 <u>4</u><br>Normal<br>Delta<br>Delta Pair<br>(Tracking Ref)<br>Ref <u>≜</u>                                           | 1980 MHz |
| Ref 1.196 dBm<br>Samp sk<br>Log sk<br>dB/<br>LgAv<br>Center 1.985 00 GH<br>*Res BW 10 kHz<br>Marker Trace                                                         | Htten 20 db                                                              | Span 12 MHz<br>*eep 457.6 ms (601 pts)<br>mmolitude                                                  | 1 2 3 <u>4</u><br>Normal<br>Delta<br>Delta Pair<br>(Tracking Ref)<br>Ref <u>▲</u><br>Span Pair<br>Span <u>Center</u>        | 1980 MHz |
| Ref 1.196 dBm<br>Samp 3R<br>Log 3R<br>10<br>dB/<br>LgAv<br>Center 1.985 00 GF<br>*Res BW 10 kHz<br>Marker Trace<br>1R (1)<br>1c (1)<br>2R (1)                     | Htten _20 db                                                             | Span 12 MHz<br>(eep 457.6 ms (601 pts)<br>8.40 dBm<br>-95.04 dBm<br>9.39 dBm                         | 1 2 3 <u>4</u><br>Normal<br>Delta<br>Delta Pair<br>(Tracking Ref)<br>Ref <u>▲</u><br>Span Pair<br>Span <u>Center</u><br>Off | 1980 MHz |
| Ref 1.196 dBm<br>Samp SR<br>Log SR<br>10<br>dB/<br>LgAv<br>Center 1.985 00 GF<br>*Res BW 10 kHz<br>Marker Trace<br>1R (1)<br>16 (1)<br>26 (1)<br>38 (1)<br>36 (1) | Htten _20 db                                                             | Span 12 MHz<br>eep 457.6 ms (601 pts)<br>Amplitude<br>0.48 dBm<br>-93.54 dB<br>0.38 dBm<br>-95.35 dB | 1 2 3 <u>4</u><br>Normal<br>Delta<br>Delta Pair<br>(Tracking Ref)<br>Ref <u>△</u><br>Span Pair<br>Span <u>Center</u><br>Off | 1980 MHz |

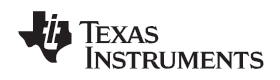

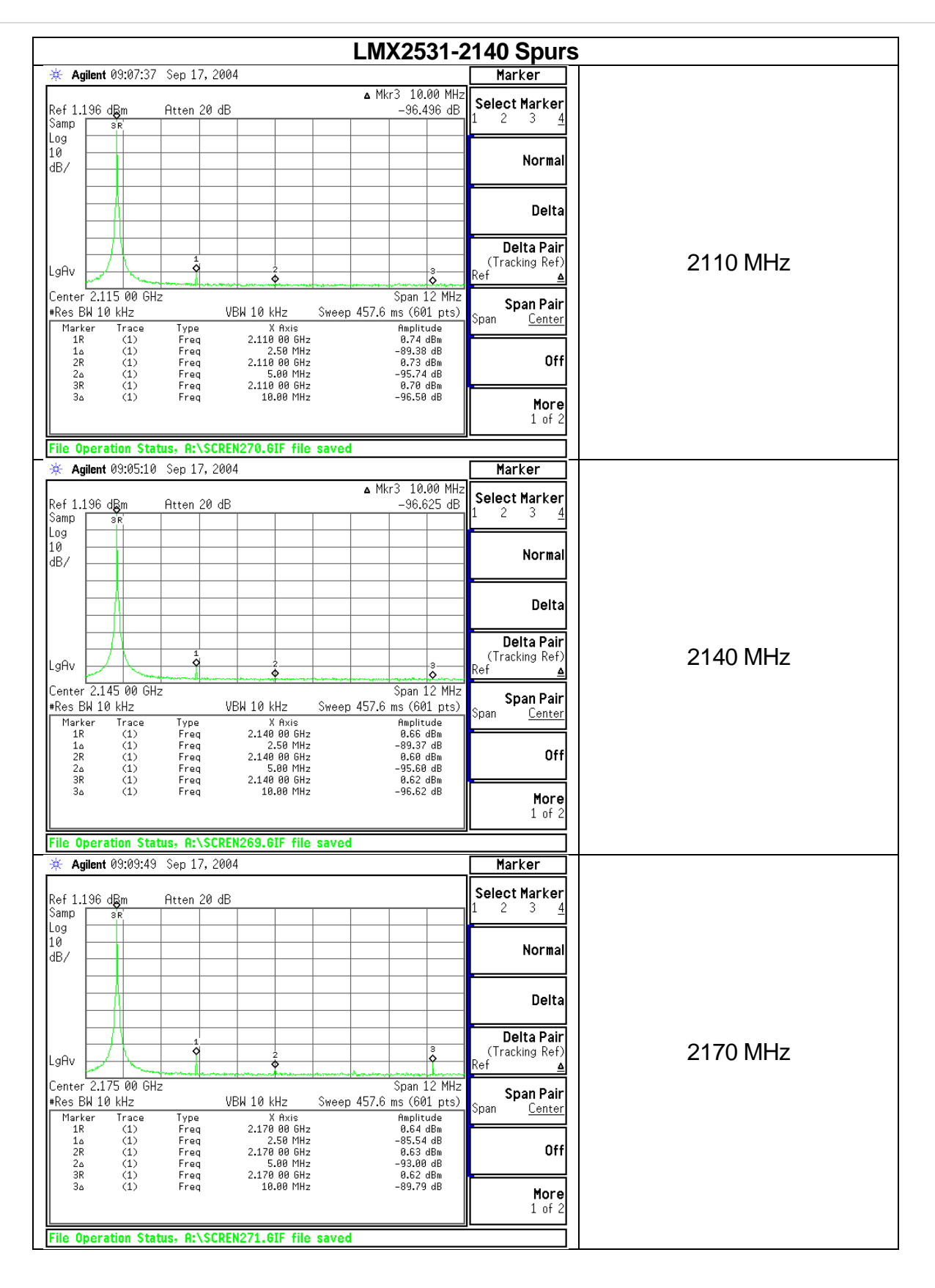

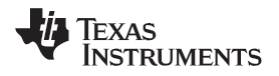

| 🍅 Anilent 09:18:40 Sen 17, 2004                                                                                                    | Marker                                                                                                    |          |
|----------------------------------------------------------------------------------------------------|----------------------------------------------------------------------------------------------------|----------|
| Ref 1 196 dBm Atten 20 dB                                                                                                    | Select Marker                                                                                                    |          |
| Samp 3R                                                                                                    |                                                                                                    |          |
| l0<br>JB/                                                                                                    | Normal                                                                                                    |          |
|                                                                                                    | Delta                                                                                                    |          |
| .gAv                                                                                                    | Delta Pair<br>Gracking Ref                                                                                                    | 2235 MHz |
| Center 2.240 00 GHz<br>IRes BW 10 kHz Sh                                                                                                    | Span 12 MHz<br>span 12 MHz<br>span 12 MHz<br>span Pair<br>Span Pair<br>Span Center                                                                                                    |          |
| Marker         Trace         Type         X Axis           1R         (1)         Freq         2.235 80 GHz           1a         (1)         Freq         2.50 MHz           2P         (1)         Freq         2.55 MG Hz                                                                                                    | Amplitude<br>-0.26 dBm<br>-93.97 dB<br>-0.26 dBm<br><b>Off</b>                                                                                                    |          |
| 2a (1) Freq 5.00 MHz<br>3R (1) Freq 2.235 00 GHz<br>3a (1) Freq 10.00 MHz                                                                                                    | -93.30 dB<br>-0.26 dBm<br>-92.84 dB                                                                                                    |          |
|                                                                                                    | 1 of 2                                                                                                    |          |
| Agilent 09:16:47 Sep 17, 2004                                                                                                    | Marker                                                                                                    |          |
| Ref 1.196 dBm Atten 20 dB                                                                                                    | Select Marker                                                                                                    |          |
| 2000 3(k)                                                                                                    | Normal                                                                                                    |          |
|                                                                                                    | Delta                                                                                                    |          |
|                                                                                                    | Delta Pair                                                                                                    |          |
| gAv 4 4 4 4 4 4 4 4 4 4 4 4 4 4 4 4 4 4 4                                                                                                    | 3 (Tracking Ref)<br>Ref ▲                                                                                                    | 2265 MHz |
| HRes BW 10 kHz Sw<br>Marker Trace Type X Axis                                                                                                    | veep 457.6 ms (601 pts)<br>Amplitude Span <u>Center</u>                                                                                                    |          |
| 1R         (1)         Freq         2.265 00 GHz           1Δ         (1)         Freq         2.50 MHz           2R         (1)         Freq         2.265 00 GHz           2Δ         (1)         Freq         5.00 MHz                                                                                                    | -0.31 dBm<br>-86.59 dB<br>-0.31 dBm Off<br>-89.83 dB                                                                                                    |          |
| 3R (1) Freq 2.265 00 GHz<br>3∆ (1) Freq 10.00 MHz                                                                                                    | -0.31 dBm<br>-89.41 dB More<br>1 of 2                                                                                                    |          |
| File Operation Status, A:\SCREN272.GIF file sa                                                                                                    | ved                                                                                                    |          |
| 🔆 Agilent 09:20:28 Sep 17, 2004                                                                                                    | Marker                                                                                                    |          |
| Ref 1.196 dBm Atten 20 dB<br>Samp se                                                                                                    | Select Marker           1         2         3         4                                                                                                    |          |
| -09<br>10<br>1B/                                                                                                    | Normal                                                                                                    |          |
|                                                                                                    | Delta                                                                                                    |          |
|                                                                                                    |                                                                                                    |          |
|                                                                                                    | Delta Pair<br>(Tracking Pat)                                                                                                    | 2205 MH- |
| .gAv                                                                                                    | Ban 12 MHz Span Pair                                                                                                    | 2295 MHz |
|                                                                                                    | Baseline     Delta Pair<br>(Tracking Ref)       Span 12 MHz<br>reep 457.6 ms (601 pts)     Span Pair<br>Span       Amplitude<br>-9.35 dBm     Center                                                          | 2295 MHz |
| PAV<br>PAV<br>PAV | Span 12 MHz     Delta Pair       Span 12 MHz     Ref       Span 601 pts)     Ref       #mplitude     -0.35 dBm       -9.35 dBm     -93.56 dBm       -93.56 dBm     -93.56 dBm       -93.56 dBm     -93.56 dBm | 2295 MHz |

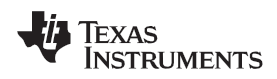

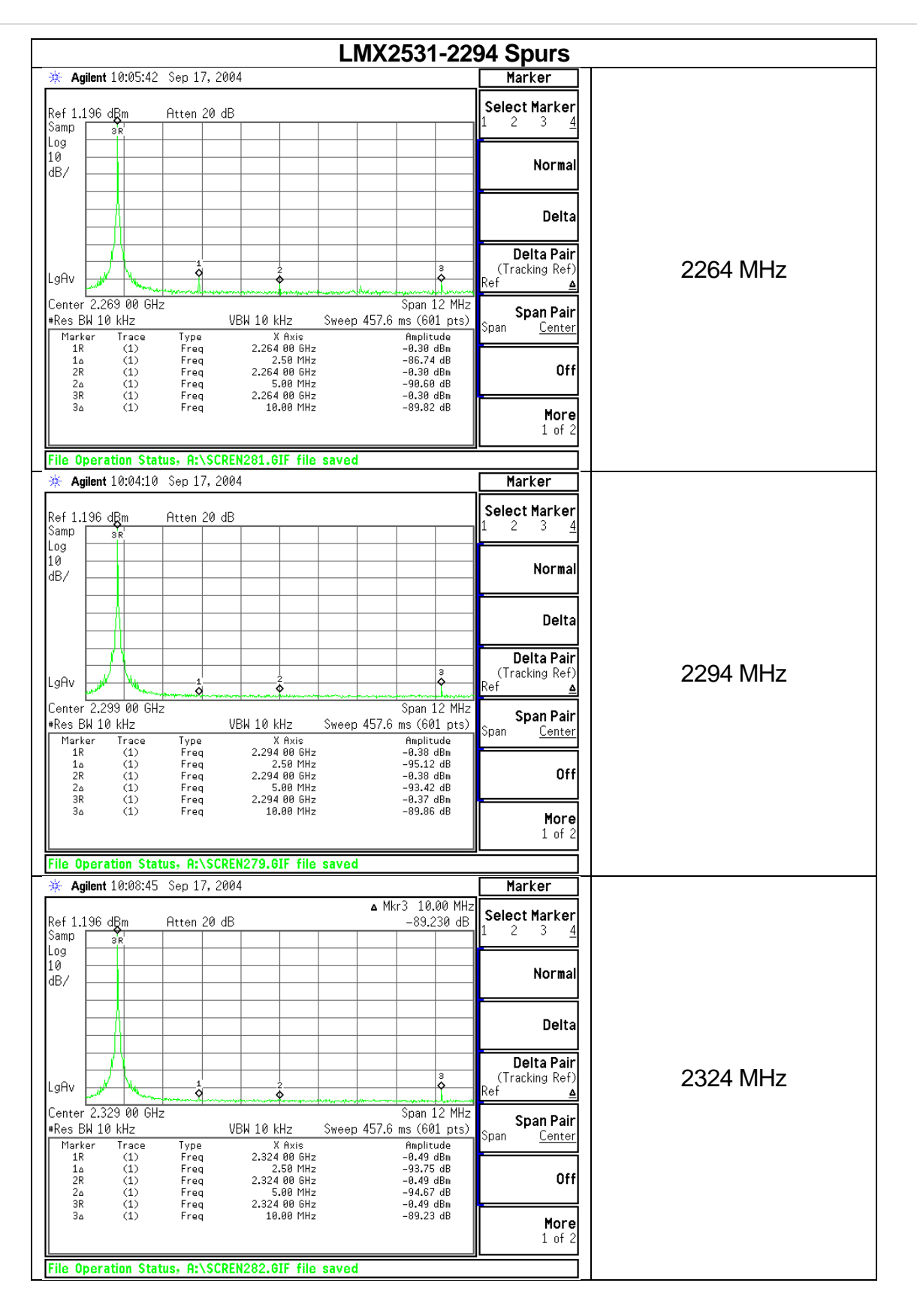

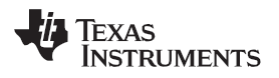

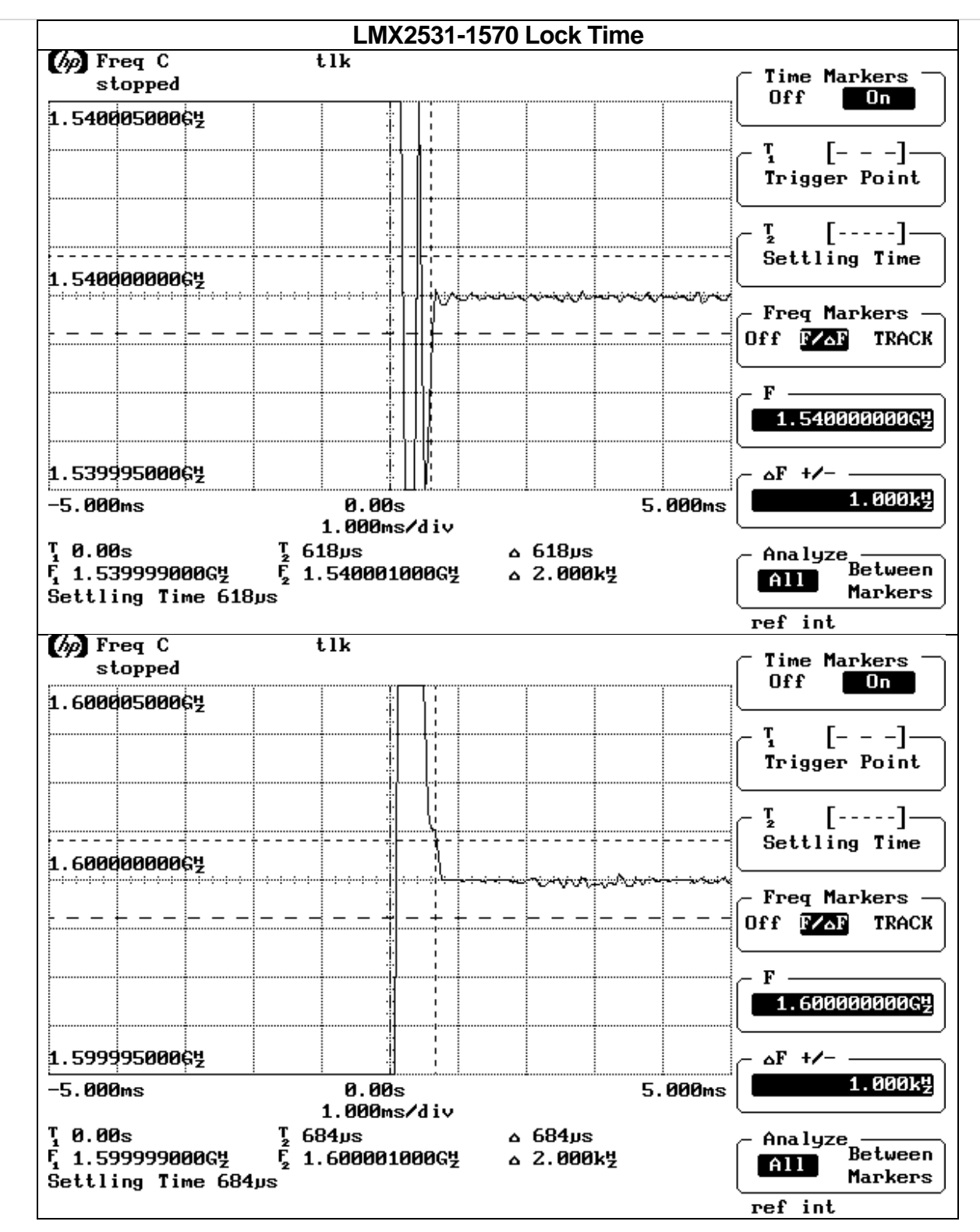

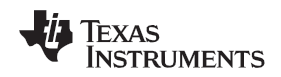

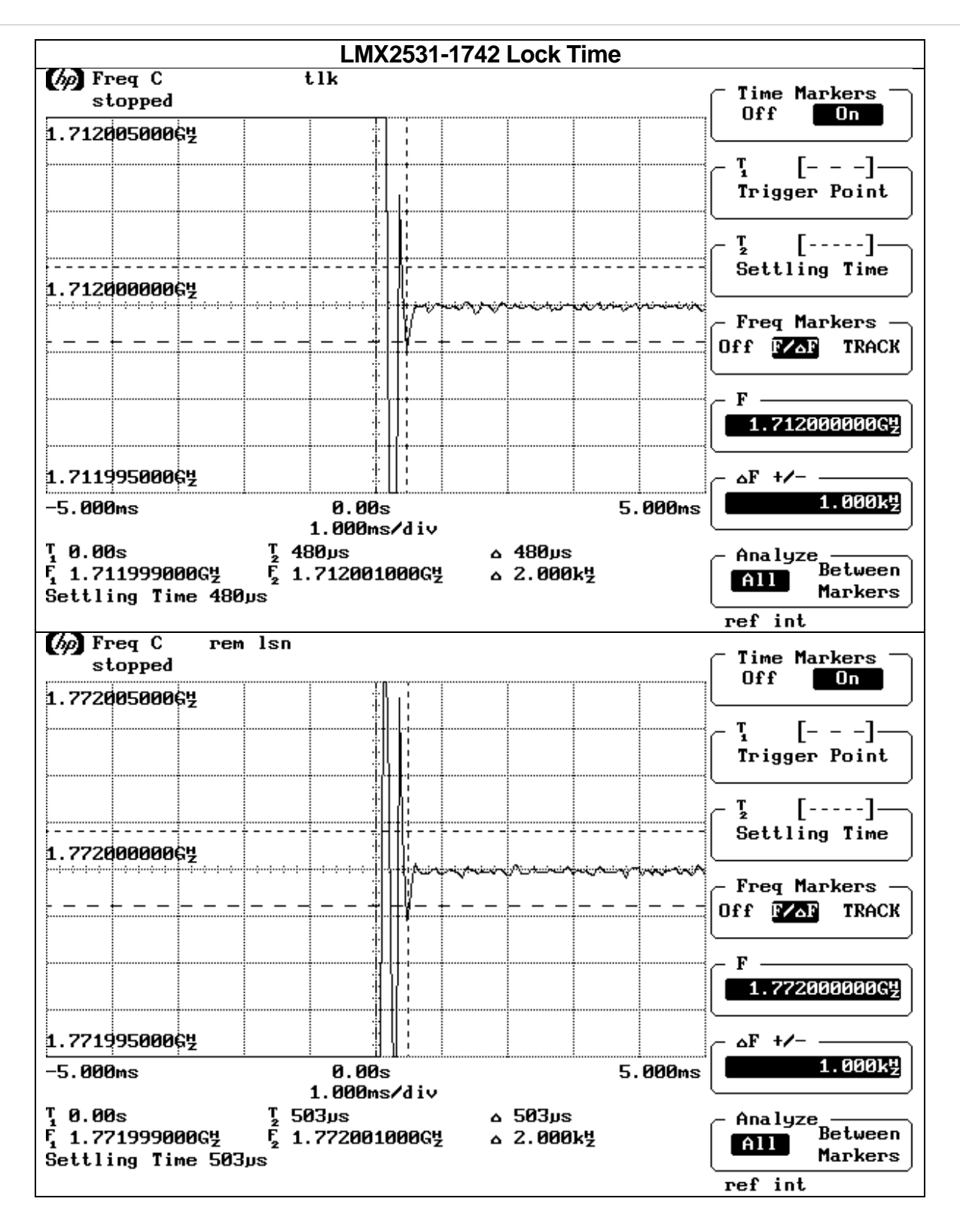

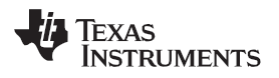

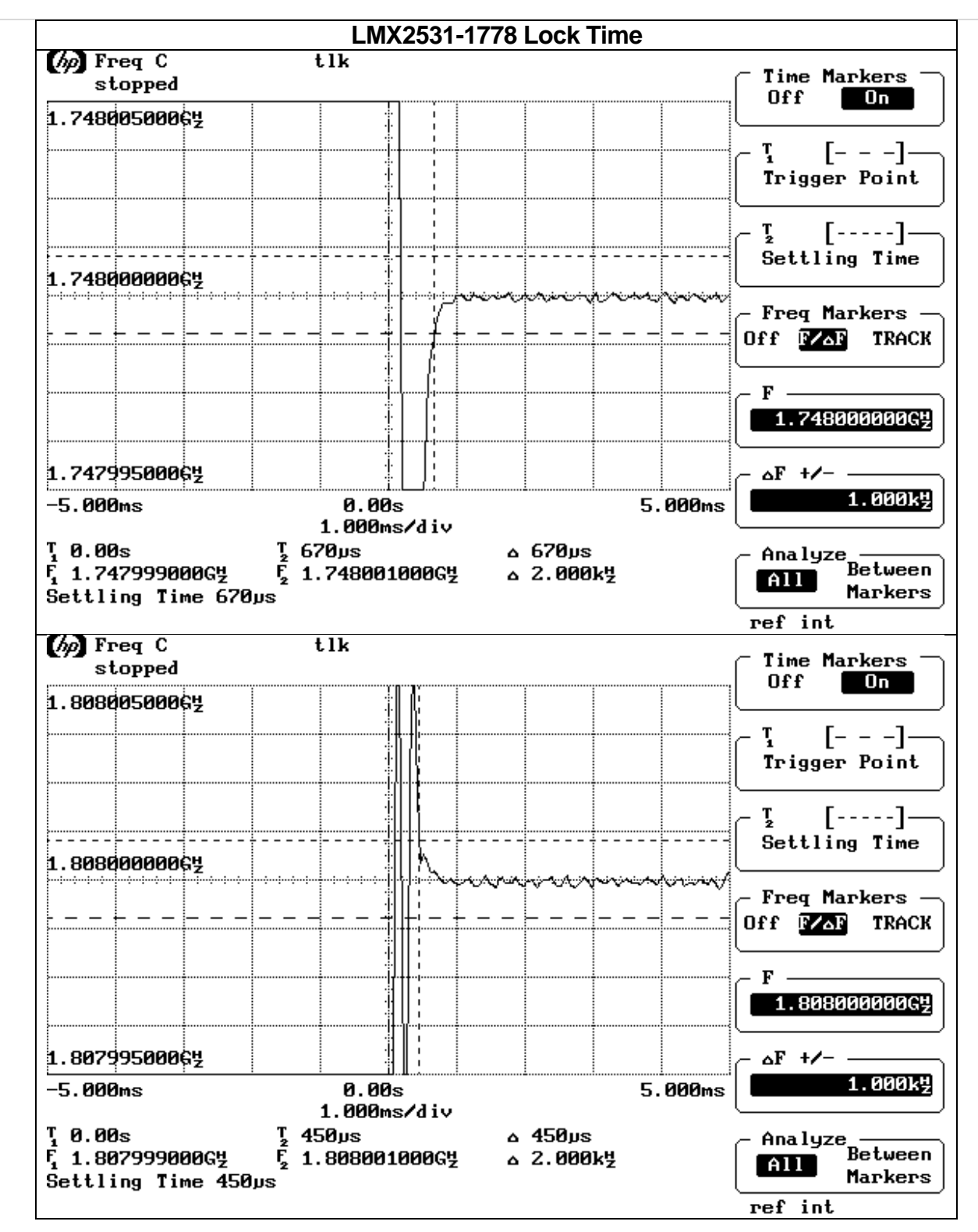

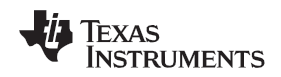

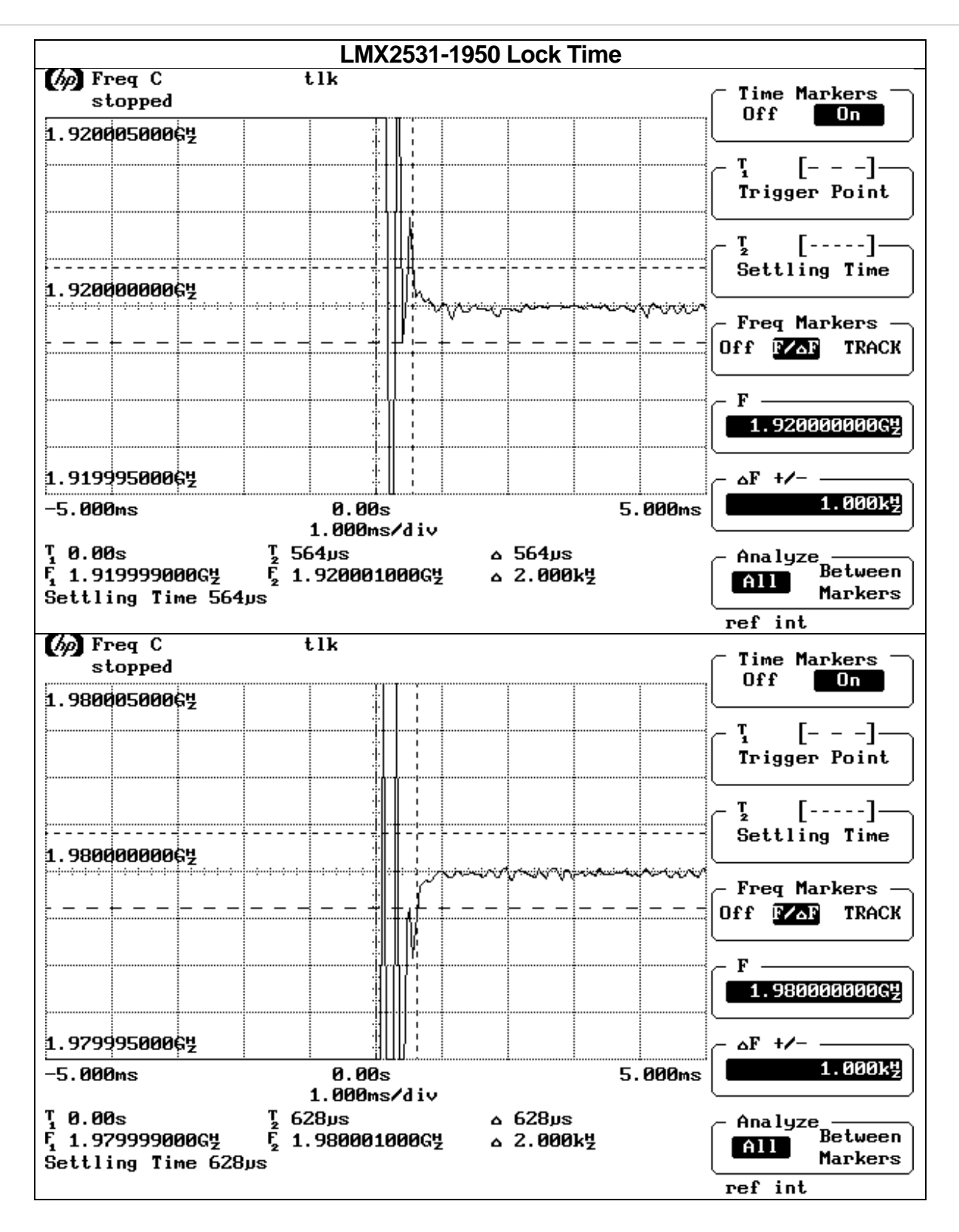

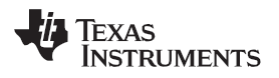

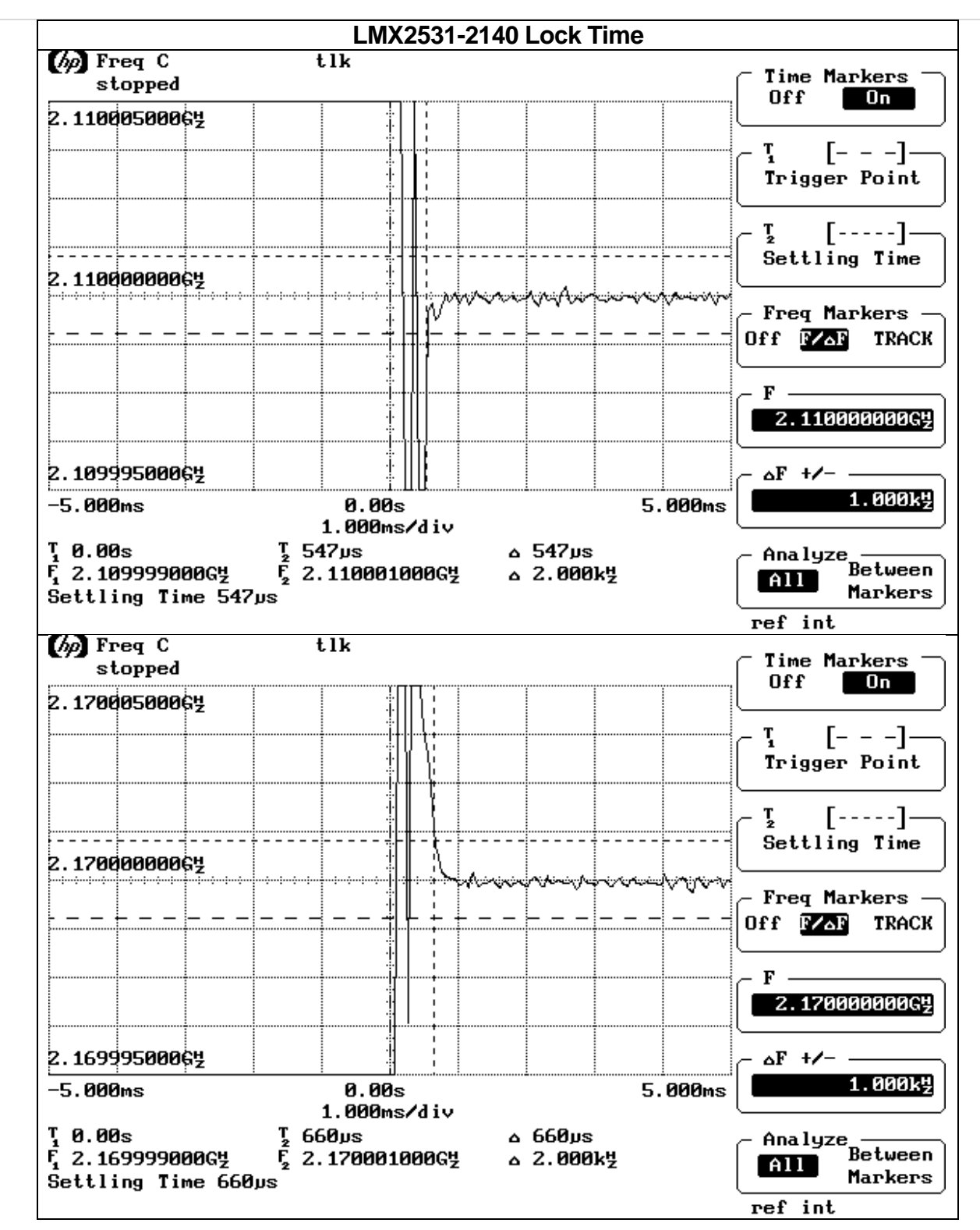

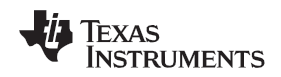

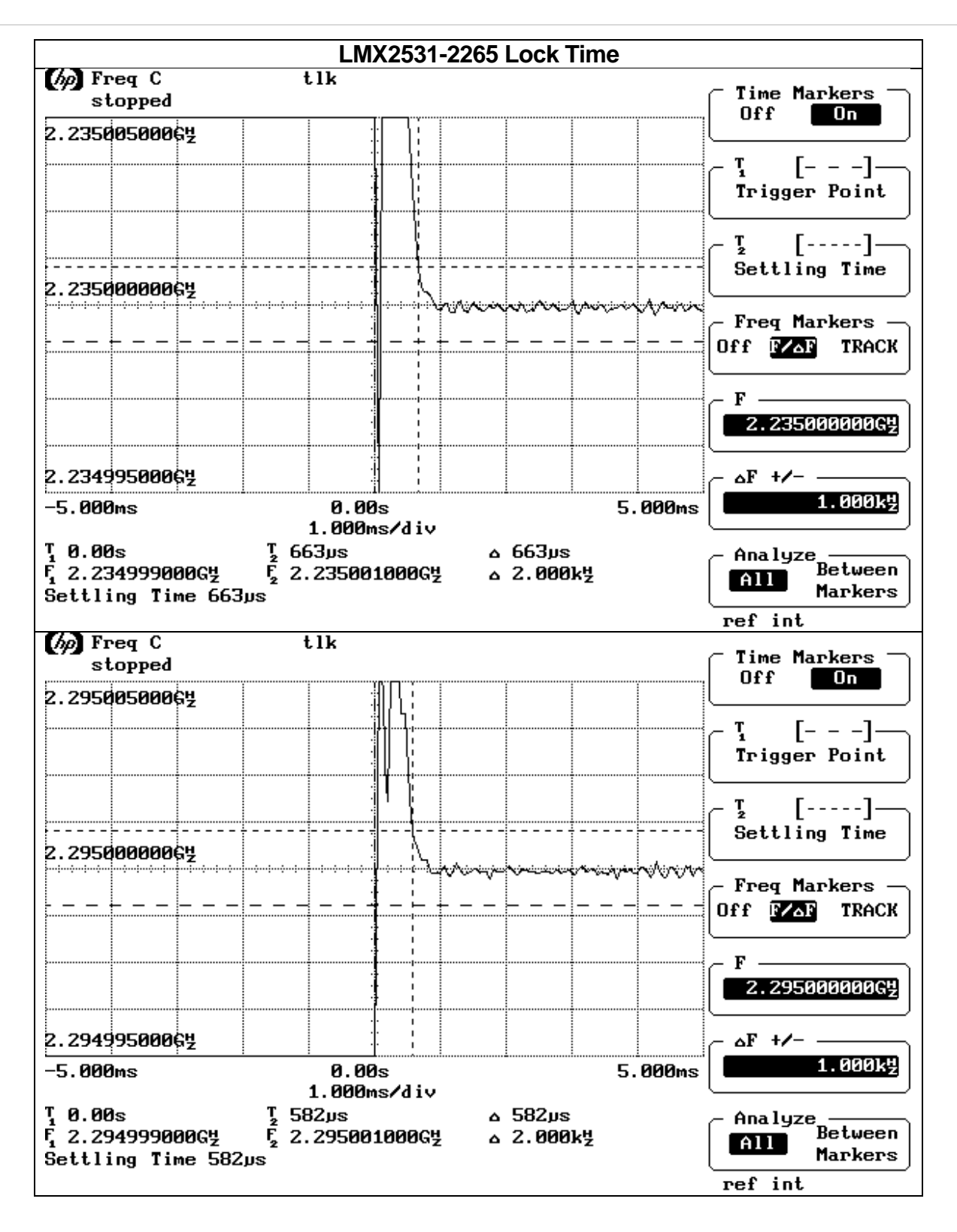

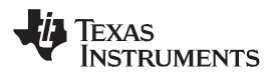

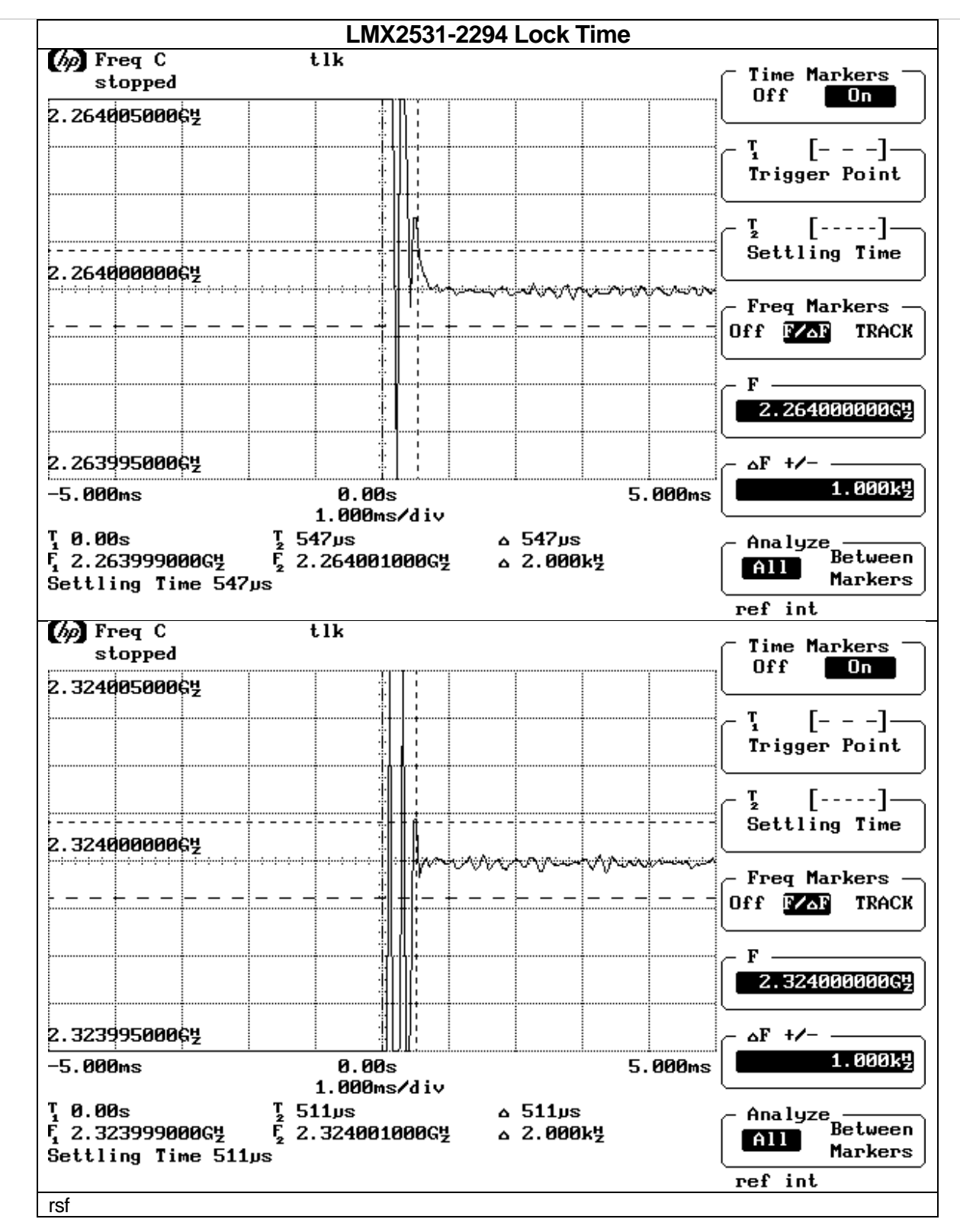

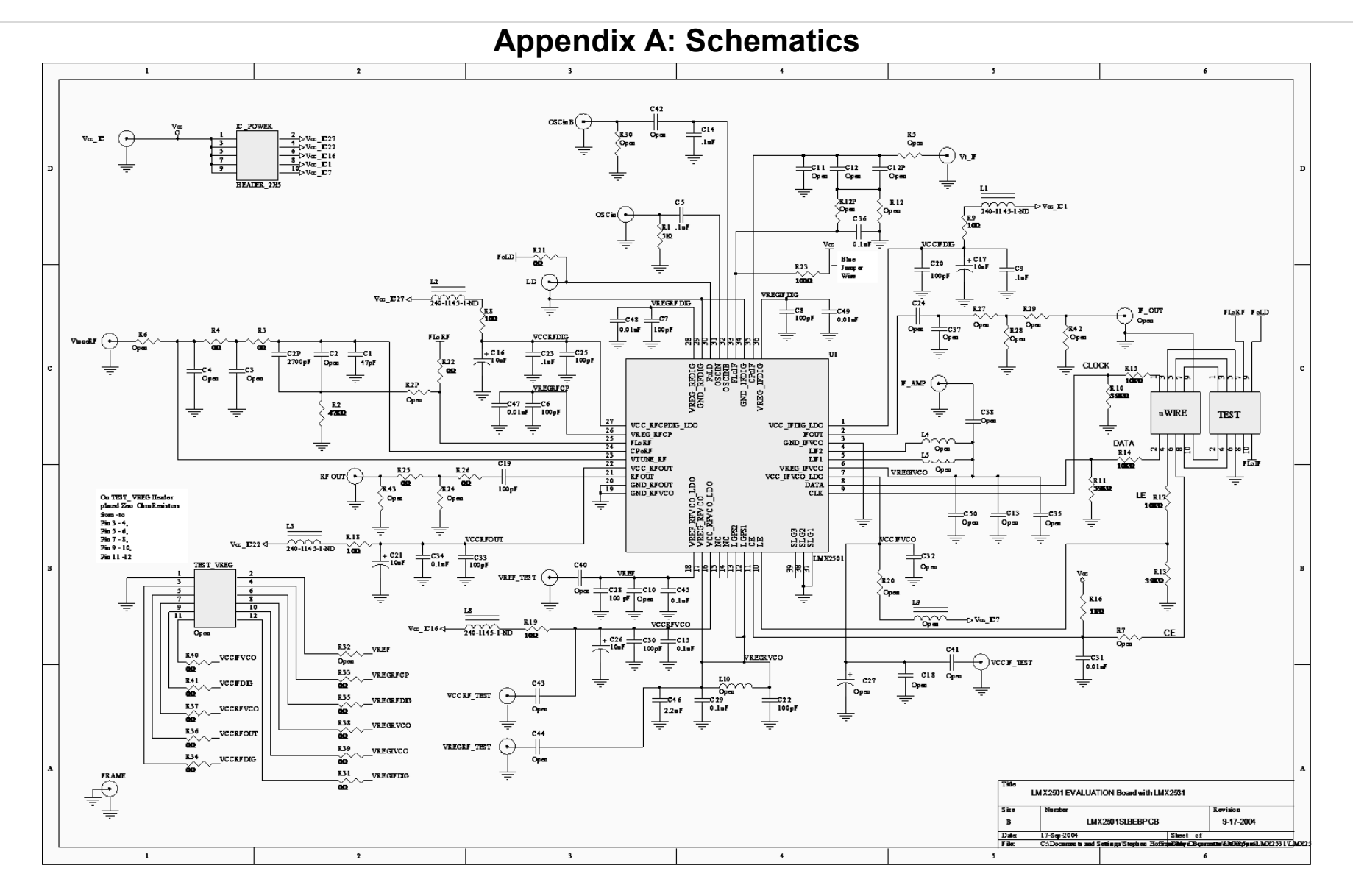

SNAU077A **27** 

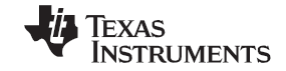

### Appendix B: Build Diagram

### **Top Overlay**

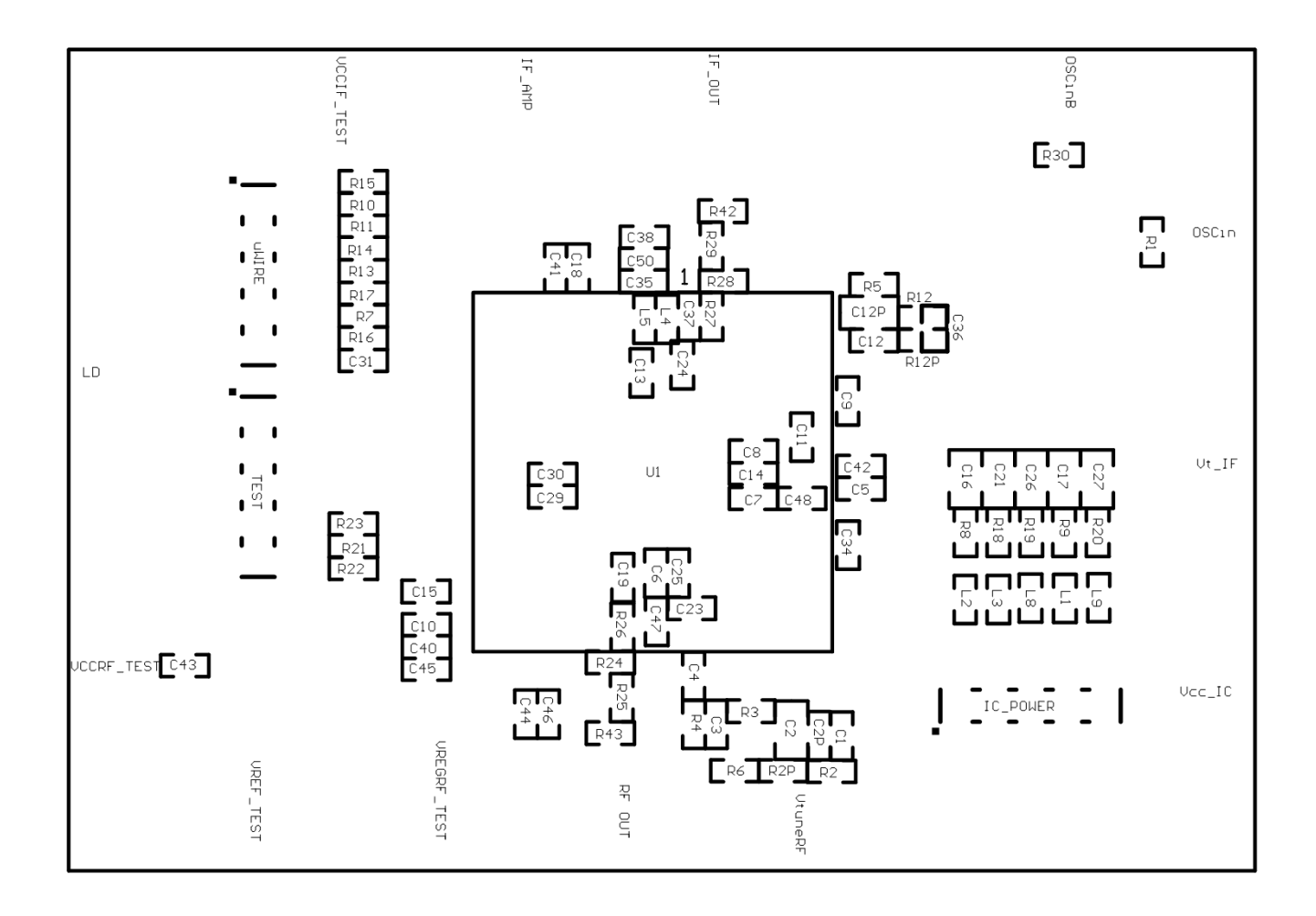

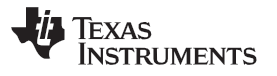

### **Bottom Overlay**

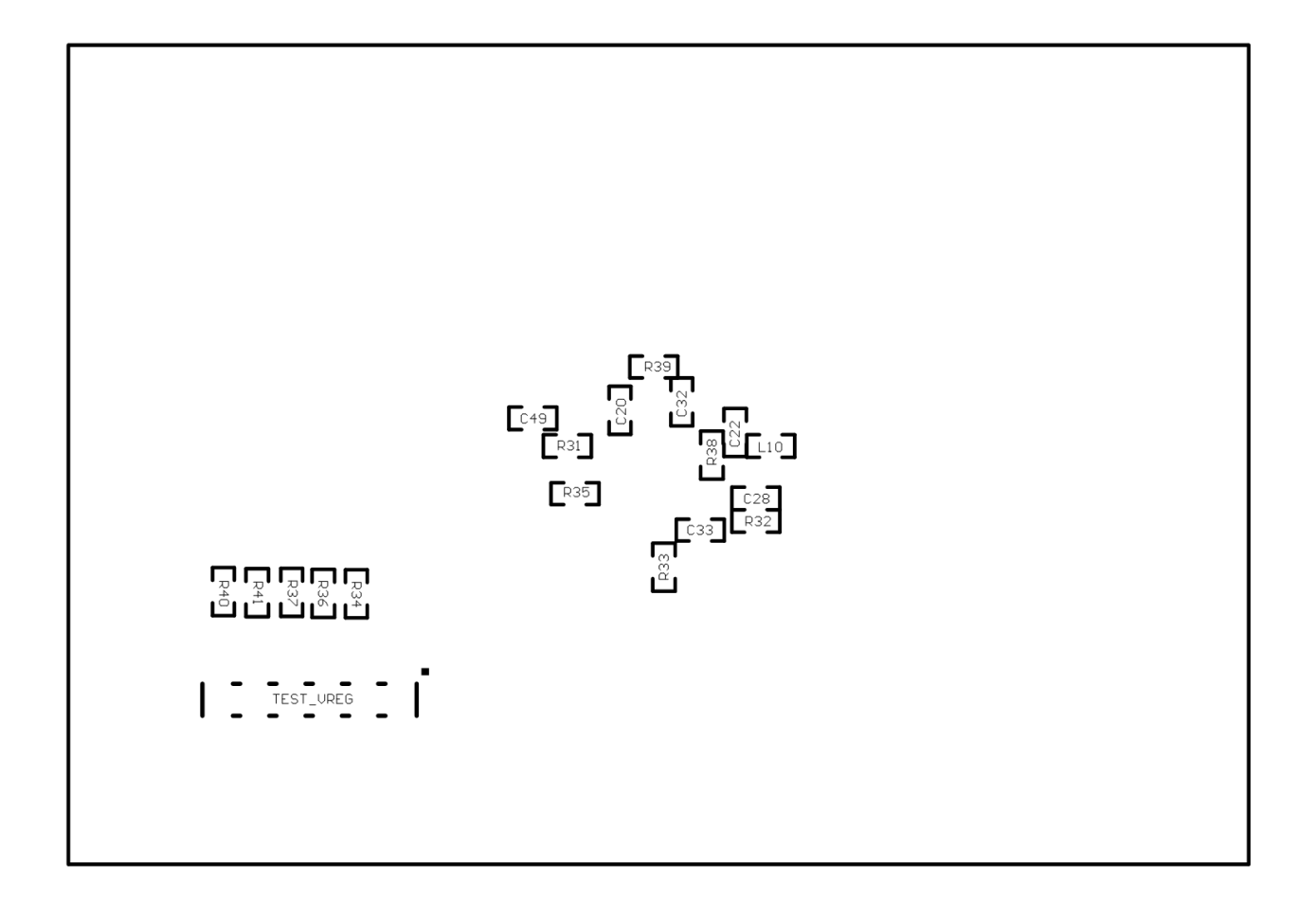

SNAU077A 29

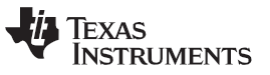

### **Appendix C: Quick Start on EVM Communication**

Codeloader is the software used to communicate with the EVM (Please download the latest version from TI.com - <u>http://www.ti.com/tool/codeloader</u>). This EVM can be controlled through the uWire interface on board. There are two options in communicating with the uWire interface from the computer.

#### **OPTION 1**

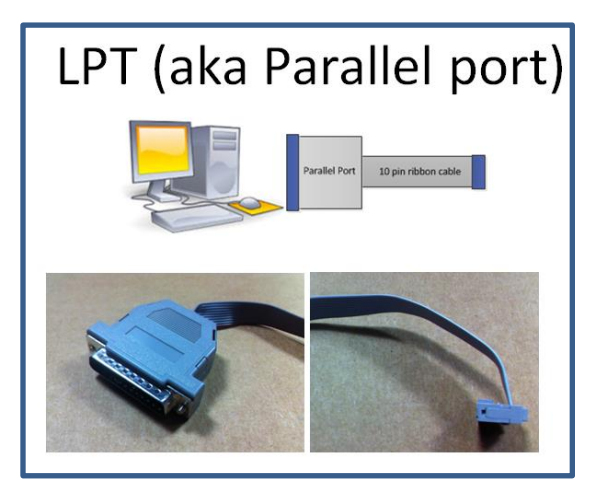

Open Codeloader.exe  $\rightarrow$  Click "Select Device"  $\rightarrow$  Click "Port Setup" tab  $\rightarrow$  Click "LPT" (in Communication Mode)

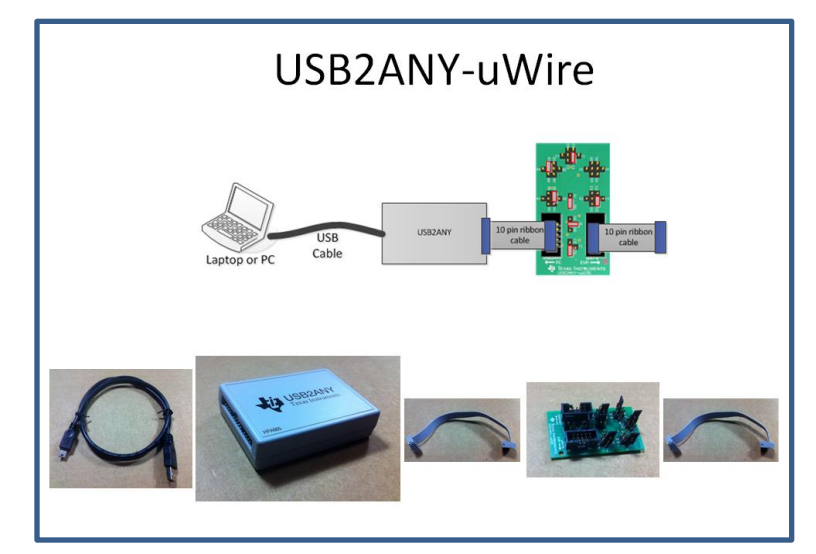

### **OPTION 2**

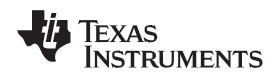

#### The Adapter Board

This table describes the pins configuration on the adapter board for each EVM board (See examples below table)

|                     | Jumper Bank |    |    |    | Code Loader Configuration |    |    |    |                                    |
|---------------------|-------------|----|----|----|---------------------------|----|----|----|------------------------------------|
| EVIVI               | Α           | в  | С  | D  | Ш                         | F  | G  | Н  |                                    |
| LMX2581             | A4          | B1 | C2 |    | E5                        | F1 | G1 | H1 | BUFEN (pin 1), Trigger (pin 7)     |
| LMX2541             | A4          |    | C3 |    | E4                        | F1 | G1 | H1 | CE (pin 1), Trigger (pin 10)       |
| LMK0400x            | A0          |    | C3 |    | E5                        | F1 | G1 | H1 | GOE (pin 7)                        |
| LMK01000            | A0          |    | C1 |    | E5                        | F1 | G1 | H1 | GOE (pin 7)                        |
| LMK030xx            | A0          |    | C1 |    | E5                        | F1 | G1 | H1 | SYNC (pin 7)                       |
| LMK02000            | A0          |    | C1 |    | E5                        | F1 | G1 | H1 | SYNC (pin 7)                       |
| LMK0480x            | A0          | B2 | C3 |    | E5                        | F0 | G0 | H1 | Status_CLKin1 (pin 3)              |
| LMK04816/4906       | A0          | B2 | C3 |    | E5                        | F0 | G0 | H1 | Status_CLKin1 (pin 3)              |
| LMK01801            | A0          | B4 | C5 |    | E2                        | F0 | G0 | H1 | Test (pin 3), SYNC0 (pin 10)       |
| LMK0482x (prelease) | A0          | B5 | C3 | D2 | E4                        | F0 | G0 | H1 | CLKin1_SEL (pin 6), Reset (pin 10) |
| LMX2531             | A0          |    |    |    | E5                        | F2 | G1 | H2 | Trigger (pin 1)                    |
| LMX2485/7           | A0          |    | C1 |    | E5                        | F2 | G1 | H0 | ENOSC (pin 7), CE (pin 10)         |
| LMK03200            | A0          |    |    |    | E5                        | F0 | G0 | H1 | SYNC (pin 7)                       |
| LMK03806            | A0          |    | C1 |    | E5                        | F0 | G0 | H1 |                                    |
| LMK04100            | A0          |    | C1 |    | E5                        | F1 | G1 | H1 |                                    |

Example adapter configuration (LMK01801)

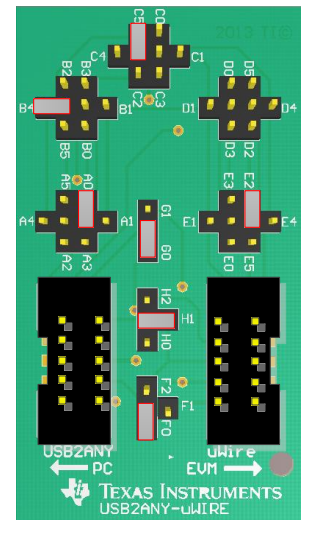

Open Codeloader.exe  $\rightarrow$  Click "Select Device"  $\rightarrow$  Click "Port Setup" Tab  $\rightarrow$  Click "USB" (in Communication Mode) \*Remember to also make modifications in "Pin Configuration" Section according to Table above.

#### **IMPORTANT NOTICE**

Texas Instruments Incorporated and its subsidiaries (TI) reserve the right to make corrections, enhancements, improvements and other changes to its semiconductor products and services per JESD46, latest issue, and to discontinue any product or service per JESD48, latest issue. Buyers should obtain the latest relevant information before placing orders and should verify that such information is current and complete. All semiconductor products (also referred to herein as "components") are sold subject to TI's terms and conditions of sale supplied at the time of order acknowledgment.

TI warrants performance of its components to the specifications applicable at the time of sale, in accordance with the warranty in TI's terms and conditions of sale of semiconductor products. Testing and other quality control techniques are used to the extent TI deems necessary to support this warranty. Except where mandated by applicable law, testing of all parameters of each component is not necessarily performed.

TI assumes no liability for applications assistance or the design of Buyers' products. Buyers are responsible for their products and applications using TI components. To minimize the risks associated with Buyers' products and applications, Buyers should provide adequate design and operating safeguards.

TI does not warrant or represent that any license, either express or implied, is granted under any patent right, copyright, mask work right, or other intellectual property right relating to any combination, machine, or process in which TI components or services are used. Information published by TI regarding third-party products or services does not constitute a license to use such products or services or a warranty or endorsement thereof. Use of such information may require a license from a third party under the patents or other intellectual property of the third party, or a license from TI under the patents or other intellectual property of TI.

Reproduction of significant portions of TI information in TI data books or data sheets is permissible only if reproduction is without alteration and is accompanied by all associated warranties, conditions, limitations, and notices. TI is not responsible or liable for such altered documentation. Information of third parties may be subject to additional restrictions.

Resale of TI components or services with statements different from or beyond the parameters stated by TI for that component or service voids all express and any implied warranties for the associated TI component or service and is an unfair and deceptive business practice. TI is not responsible or liable for any such statements.

Buyer acknowledges and agrees that it is solely responsible for compliance with all legal, regulatory and safety-related requirements concerning its products, and any use of TI components in its applications, notwithstanding any applications-related information or support that may be provided by TI. Buyer represents and agrees that it has all the necessary expertise to create and implement safeguards which anticipate dangerous consequences of failures, monitor failures and their consequences, lessen the likelihood of failures that might cause harm and take appropriate remedial actions. Buyer will fully indemnify TI and its representatives against any damages arising out of the use of any TI components in safety-critical applications.

In some cases, TI components may be promoted specifically to facilitate safety-related applications. With such components, TI's goal is to help enable customers to design and create their own end-product solutions that meet applicable functional safety standards and requirements. Nonetheless, such components are subject to these terms.

No TI components are authorized for use in FDA Class III (or similar life-critical medical equipment) unless authorized officers of the parties have executed a special agreement specifically governing such use.

Only those TI components which TI has specifically designated as military grade or "enhanced plastic" are designed and intended for use in military/aerospace applications or environments. Buyer acknowledges and agrees that any military or aerospace use of TI components which have *not* been so designated is solely at the Buyer's risk, and that Buyer is solely responsible for compliance with all legal and regulatory requirements in connection with such use.

TI has specifically designated certain components as meeting ISO/TS16949 requirements, mainly for automotive use. In any case of use of non-designated products, TI will not be responsible for any failure to meet ISO/TS16949.

| Products                     |                         | Applications                  |                                   |
|------------------------------|-------------------------|-------------------------------|-----------------------------------|
| Audio                        | www.ti.com/audio        | Automotive and Transportation | www.ti.com/automotive             |
| Amplifiers                   | amplifier.ti.com        | Communications and Telecom    | www.ti.com/communications         |
| Data Converters              | dataconverter.ti.com    | Computers and Peripherals     | www.ti.com/computers              |
| DLP® Products                | www.dlp.com             | Consumer Electronics          | www.ti.com/consumer-apps          |
| DSP                          | dsp.ti.com              | Energy and Lighting           | www.ti.com/energy                 |
| Clocks and Timers            | www.ti.com/clocks       | Industrial                    | www.ti.com/industrial             |
| Interface                    | interface.ti.com        | Medical                       | www.ti.com/medical                |
| Logic                        | logic.ti.com            | Security                      | www.ti.com/security               |
| Power Mgmt                   | power.ti.com            | Space, Avionics and Defense   | www.ti.com/space-avionics-defense |
| Microcontrollers             | microcontroller.ti.com  | Video and Imaging             | www.ti.com/video                  |
| RFID                         | www.ti-rfid.com         |                               |                                   |
| OMAP Applications Processors | www.ti.com/omap         | TI E2E Community              | e2e.ti.com                        |
| Wireless Connectivity        | www.ti.com/wirelessconr | ectivity                      |                                   |

Mailing Address: Texas Instruments, Post Office Box 655303, Dallas, Texas 75265 Copyright © 2015, Texas Instruments Incorporated